# MSI-8004HD

RF Remote Display

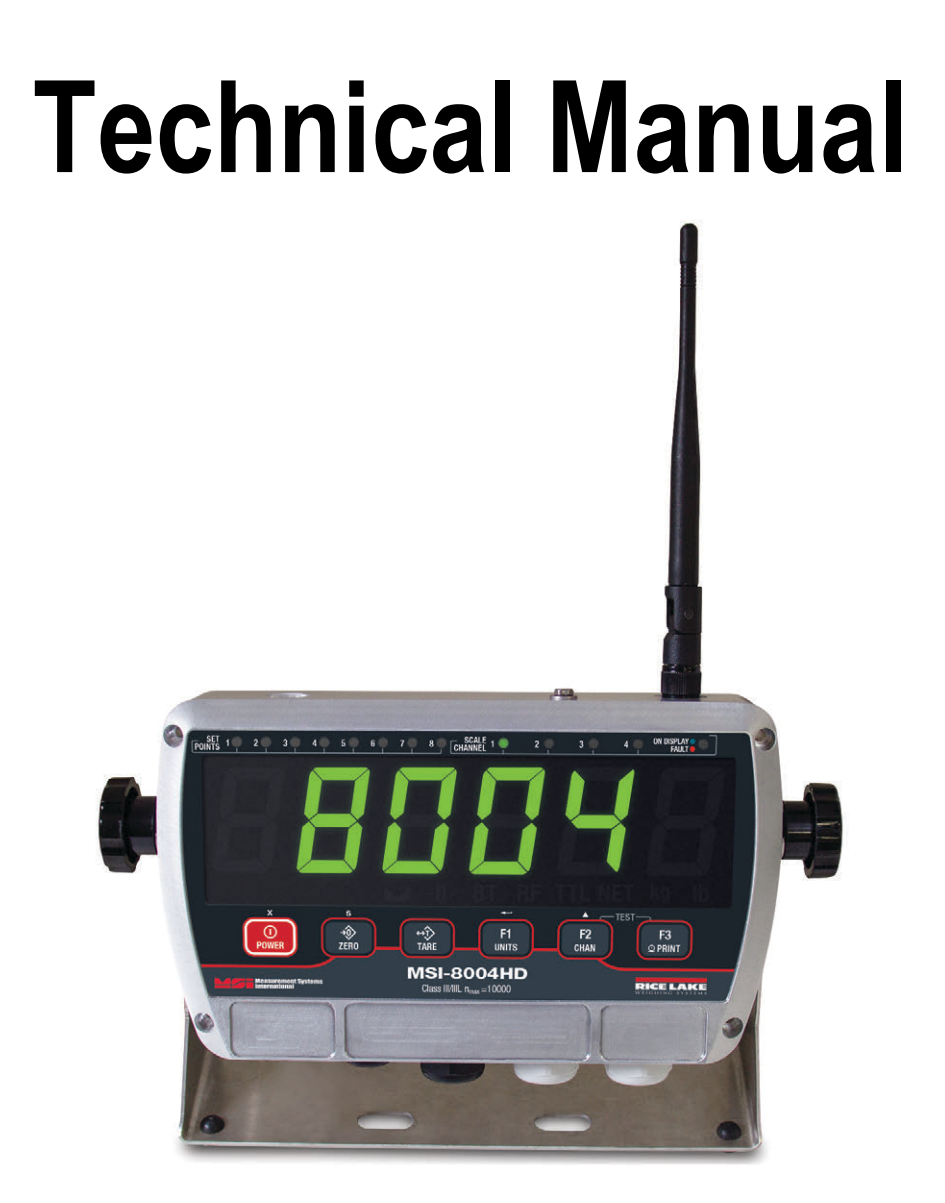

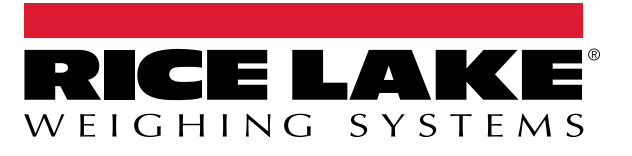

© Rice Lake Weighing Systems. All rights reserved.

Rice Lake Weighing Systems<sup>®</sup> is a registered trademark of Rice Lake Weighing Systems. All other brand or product names within this publication are trademarks or registered trademarks of their respective companies.

All information contained within this publication is, to the best of our knowledge, complete and accurate at the time of publication. Rice Lake Weighing Systems reserves the right to make changes to the technology, features, specifications and design of the equipment without notice.

The most current version of this publication, software, firmware and all other product updates can be found on our website:

www.ricelake.com

# **Revision History**

This section tracks and describes the current and previous manual revisions for awareness of major updates and when the updates took place.

| Revision | Date         | Description                                                                                                    |
|----------|--------------|----------------------------------------------------------------------------------------------------|
| A        | May 15, 2018 | Initial manual release with the launch of the product                                                                                                    |
| В        | June 3, 2024 | <ul> <li>Revision history established</li> <li>Rugged Remote information added</li> <li>Radio compliance information added</li> <li>Real-time-clock for time and date support added</li> <li>Dual channel analog output support added</li> <li>Gravity compensation added</li> <li>I/O options added</li> <li>Layout and enclosure updated</li> </ul> |
|          |              |                                                                                                    |

Table i. Revision Letter History

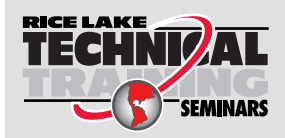

Technical training seminars are available through Rice Lake Weighing Systems. Course descriptions and dates can be viewed at **www.ricelake.com/training** or obtained by calling 715-234-9171 and asking for the training department.

# Contents

| 1.0      | Intro | duction                                             | 7      |
|----------|-------|-----------------------------------------------------|--------|
|          | 1.1   | Features                                            | 7      |
|          | 1.2   | FCC Compliance                                      | 7      |
|          | 1.3   | Safety                                              | 8      |
|          | 1.4   | Front Panel Description                             | 9      |
|          |       | 141 Keypad Functions                                | 9      |
|          |       | 142 Annunciator Functions                           | ĥ      |
| <u> </u> | lucto |                                                     | 4      |
| 2.0      | Insta | lilation                                            | l      |
|          | 2.1   | Unpacking 1'                                        | 1      |
|          | 2.2   | Getting Started                                     | 1      |
|          | 2.3   | Mounting the <i>MSI-8004HD</i>                      | 1      |
|          | 2.4   | Opening the Enclosure                               | 2      |
|          | 2.5   | Wiring/Connections                                  | 3      |
|          |       | 2.5.1 Power Supply                                  | 3      |
|          | 2.6   | Radio Module Replacement                            | 4      |
|          | 2.7   | ScaleCore Card Replacement                          | 5      |
|          | 2.8   | Antenna Replacement                                 | 5      |
|          | 2.9   | Tilt Stand                                          | 6      |
|          | 2.10  | Battery Option                                      | 7      |
|          |       | 2.10.1 Battery Life                                 | 7      |
|          |       | 2.10.2 Install Battery Option                       | 8      |
|          |       | 2.10.3 Replace Battery                              | 9      |
|          | 2.11  | Parts Illustrations.                                | C      |
|          |       | 2.11.1 MSI-8004HD Generation 1 Remote Display Parts | C      |
|          |       | 2.11.2 MSI-8004HD Generation 2 Remote Display Parts | 2      |
|          |       | 2.11.3 Tilt Stand                                   | 4      |
|          |       | 2.11.4 Battery Option                               | 5      |
| 3 0      | Onoi  | ration 24                                           | 2      |
| 5.0      | Ohei  |                                                     | ן<br>ר |
|          | 3.1   | Power                                               | Ś      |
|          | 3.2   | Zero                                                | Ĵ      |
|          | 3.3   | lare                                                | Ĵ      |
|          |       | 3.3.1 View Tare                                     | 7      |
|          |       | 3.3.2 Clear Tare                                    | 7      |
|          | 3.4   | Print                                               | 7      |
|          | 3.5   | Function Keys                                       | 3      |
|          |       | 3.5.1 Test                                          | 3      |
|          |       | 3.5.2 Total                                         | 3      |
|          |       | 3.5.3 View Total                                    | 9      |
|          |       | 3.5.4 Net/Gross                                     | 9      |
|          |       | 3.5.5 Peak Hold                                     | 9      |
|          |       | 3.5.6 Units                                         | 9      |
|          |       | 3.5.7 High Resolution Test Mode                     | )      |
|          |       | 3.5.8 Channel Display                               | )      |
|          |       | 3.5.9 Total Remote Devices                          | )      |

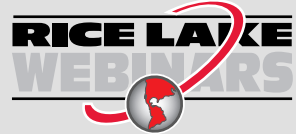

Rice Lake continually offers web-based video training on a growing selection of product-related topics at no cost. Visit **www.ricelake.com/webinars** 

| 4.0  | Setu           | p                                              | 31 |
|------|----------------|------------------------------------------------|----|
|      | 4.1            | Setup Navigation                               | 31 |
|      | 4.2            | Setup Menu.                                    | 31 |
|      | 4.3            | Function Kevs                                  | 33 |
|      | 4.4            | Auto-Off                                       | 34 |
|      | 4.5            | Sleep                                          | 34 |
|      | 4.6            | Display Brightness                             | 35 |
|      | 4.7            | Display Color.                                 | 35 |
|      | 4.8            | Setpoints                                      | 36 |
|      | 4.9            | Output                                         | 37 |
|      | 4.10           | Remote Scale Setup                             | 38 |
|      |                | 4.10.1 Filter Setup                            | 38 |
|      |                | 4.10.2 Battery Life – Optional                 | 38 |
|      | 4.11           | Total Mode                                     | 39 |
| 5.0  | Calib          | pration                                        | 41 |
| •••• | 5 1            | Standard Calibration                           | 42 |
|      | 5.2            |                                                | 42 |
|      | 5.3            | Guidelines for Canacity and Resolution         | 44 |
|      | 0.0            | 5.3.1 Canacity                                 | 44 |
|      |                | 5.3.2 Resolution                               | 44 |
|      | 5.4            | C-Cal Calibration                              | 45 |
|      | 5.5            | Calibration Setup Menu.                        | 46 |
|      |                | 5.5.1 Weighing Standard                        | 46 |
|      | 5.6            | Gravity Compensation.                          | 47 |
|      |                | 5.6.1 Compensation by Latitudes and Elevations | 47 |
|      |                | 5.6.2 Compensation by Gravity Factor           | 48 |
|      | 5.7            | Reset the Load Cell Calibration                | 49 |
| 6.0  | Com            | munications                                    | 50 |
|      | 61             | Communications Menu                            | 50 |
|      | 6.2            | Printer Setup                                  | 51 |
|      | 0.2            | 6.2.1 Control Modes                            | 51 |
|      |                | 6.2.2 Standard Print Strings                   | 52 |
|      |                | 6.2.3 Printer Output Setup                     | 53 |
|      |                | 6.2.4 Custom Print Formatters                  | 54 |
|      | 6.3            | RF Network Setup                               | 54 |
|      | 6.4            | RF Set Up – Dyna-Link 2 and MSI Crane Scale    | 56 |
|      | 6.5            | Setup Multiple Sensor Network                  | 56 |
|      |                | 6.5.1 Set the Total Number of Load Cells       | 56 |
|      |                | 6.5.2 Scan Weight Inputs                       | 57 |
|      |                | 6.5.3 Load Totaling Settings                   | 57 |
|      | 6.6            | Scanlist ID                                    | 58 |
|      | 6.7            | Zero and Tare in Multiple Load Cell Systems    | 58 |
|      | 6.8            | Real Time Clock                                | 59 |
|      | 6.9            | Communications Port Hardware                   | 60 |
|      | 6.10           | Relays                                         | 62 |
|      |                | 6.10.1 Relay Options.                          | 62 |
|      | <b>•</b> • • • | 6.10.2 Extended Relay Kit – Optional           | 63 |
|      | 6.11           |                                                | 64 |

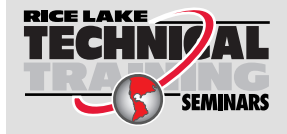

Technical training seminars are available through Rice Lake Weighing Systems. Course descriptions and dates can be viewed at **www.ricelake.com/training** or obtained by calling 715-234-9171 and asking for the training department.

| 7.0 | Optional Rugged Remote |                                      |    |  |  |
|-----|------------------------|--------------------------------------|----|--|--|
|     | 7.1                    | Operation                            | 66 |  |  |
|     |                        | 7.1.1 Power                          | 67 |  |  |
|     |                        | 7.1.2 Zero                           | 67 |  |  |
|     |                        | 7.1.3 Programmable Function Keys     | 67 |  |  |
|     | 7.2                    | Conflict and Jamming Considerations. | 67 |  |  |
| 8.0 | Main                   | ntenance                             | 68 |  |  |
|     | 8.1                    | Troubleshooting                      | 68 |  |  |
|     | 8.2                    | Error Codes                          | 69 |  |  |
|     | 8.3                    | Service Counters.                    | 69 |  |  |
|     |                        | 8.3.1 Access the Service Counters    | 69 |  |  |
|     | 8.4                    | Mechanical Dimensions                | 70 |  |  |
|     | 8.5                    | Firmware Update                      | 70 |  |  |
|     | 8.6                    | Coin-Cell Battery Replacement        | 72 |  |  |
| 9.0 | Spec                   | cifications                          | 73 |  |  |

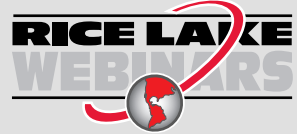

Rice Lake continually offers web-based video training on a growing selection of product-related topics at no cost. Visit **www.ricelake.com/webinars** 

# 1.0 Introduction

This manual is intended for use by qualified technicians responsible for setting up and operating the MSI-8004HD.

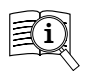

Manuals are available from Rice Lake Weighing Systems at www.ricelake.com/manuals

Warranty information is available at www.ricelake.com/warranties

### 1.1 Features

- · IP66 for outdoor use
- Six, 1.5 in (38 mm), LED digits (red/green/orange)
- · Selectable units for kg or lb
- · Automatic or manual weight totalization
- · Eight setpoints
- ScaleCore technology
- · Optional hard-wired link for applications where RF is not allowed

## 1.2 FCC Compliance

### **United States**

This equipment has been tested and found to comply with the limits for a Class A digital device, pursuant to Part 15 of the FCC Rules. These limits are designed to provide reasonable protection against harmful interference when the equipment is operated in a commercial environment. This equipment generates, uses and can radiate radio frequency energy and, if not installed and used in accordance with the instruction manual, may cause harmful interference to radio communications. Operation of this equipment in a residential area is likely to cause harmful interference in which case the user will be required to correct the interference at his own expense.

### Canada

This digital apparatus does not exceed the Class A limits for radio noise emissions from digital apparatus set out in the Radio Interference Regulations of the Canadian Department of Communications.

Le présent appareil numérique n'émet pas de bruits radioélectriques dépassant les limites applicables aux appareils numériques de la Class A prescites dans le Règlement sur le brouillage radioélectrique edicté par le ministère des Communications du Canada.

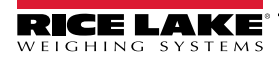

### 1.3 Safety

### Safety Definitions:

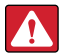

DANGER: Indicates an imminently hazardous situation that, if not avoided, will result in death or serious injury. Includes hazards that are exposed when guards are removed.

WARNING: Indicates a potentially hazardous situation that, if not avoided, could result in serious injury or death. Includes hazards that are exposed when guards are removed.

CAUTION: Indicates a potentially hazardous situation that, if not avoided, could result in minor or moderate injury.

IMPORTANT: Indicates information about procedures that, if not observed, could result in damage to equipment or corruption to and loss of data.

### **General Safety**

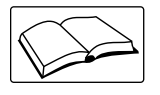

Do not operate or work on this equipment unless this manual has been read and all instructions are understood. Failure to follow the instructions or heed the warnings could result in injury or death. Contact any Rice Lake Weighing Systems dealer for replacement manuals.

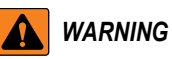

Failure to heed could result in serious injury or death.

Do not allow minors (children) or inexperienced persons to operate this unit.

Do not stand near a load being lifted as it is a potential falling hazard. Keep a safe distance.

Do not use for purposes other then weight taking or dynamic load monitoring.

Do not use any load bearing component that is worn beyond five percent of the original dimension.

Do not use any associated lifting product if any of the load bearing components are cracked, deformed or show signs of fatigue.

Do not exceed the rated load limit of the associated scale/dynamometer unit, rigging element or the lifting structure.

Do not allow multi-point contact with the hook, shackle or lifting eye of the associated scale/Dynamometer unit.

Do not allow high torque on the scale/dynamometer unless it is specifically designed for high torque.

Do not make alterations or modifications to the unit or associated load bearing devices; any alterations void the warranty. Do not remove or obscure warning labels.

There are no user serviceable parts within the MSI-8004HD. Any repairs must be performed by qualified service personnel only.

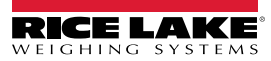

### 1.4 Front Panel Description

The MSI-8004HD front panel keys and annunciators are described in Table Table 1-1. and Table 1-2 on page 10.

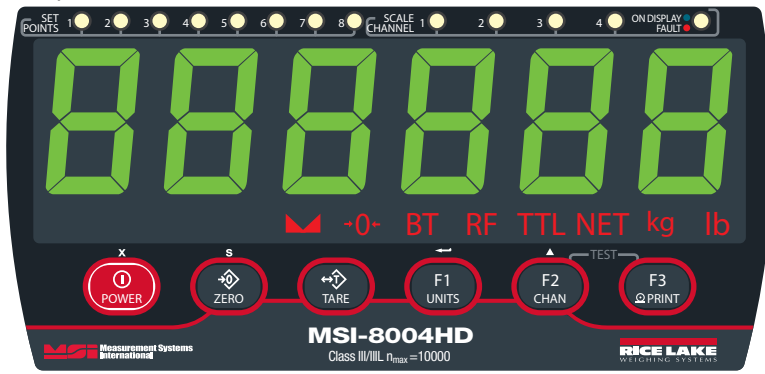

Figure 1-1. Front Panel

### 1.4.1 Keypad Functions

The functions of the push buttons vary based on the current MSI-8004HD mode.

| Key              |           | Weigh Mode                                                                                                    | Setup Menu Navigation                                                                                                    | Numeric Entry                                                   |
|------------------|-----------|----------------------------------------------------------------------------------------------------|----------------------------------------------------------------------------------------------------|-----------------------------------------------------------------|
| D<br>POWER       | Power Key | Turns the MSI-8400HD On and Off                                                                                      | Exits setup without saving changes; ERncEL<br>displays momentarily and unit enters <b>Weigh</b> mode                                         | Enters decimal point to the left of the blinking digit          |
| S<br>ZERO        | Zero Key  | Zeros out residual weight on the scale                                                                               | Saves and drops back one menu level; At the root menu level the Zero key stores the changes and returns to Weigh mode 5LorE displays briefly | Steps back one digit to change or correct the digit to the left |
| <b>₩</b><br>TARE | Tare Key  | Removes the weight of containers, trucks<br>or carriers and places the scale in the Net<br>Weigh mode                |                                                                                                    |                                                                 |
| F1<br>UNITS      | Unit Key  | Programmable to user selectable<br>functions (Section 4.3 on page 33); This<br>key is defaulted to the Unit function | Functions as the Enter/Select key                                                                                                    | Confirms blinking digit and move to the digit to the right      |
| F2<br>CHAN       | Chan Key  | Programmable to user selectable<br>functions (Section 4.3 on page 33); This<br>key is defaulted to the Chan function | Functions as the Scroll key                                                                                                    | Cycles blinking digit through<br>numbers 0-9                    |
| F3<br>©PRINT     | Print Key | Prompts print command                                                                                                | Press F3<br>CHAN F3 Simultaneously to initia                                                                                                 | ate a test of the unit                                          |

Table 1-1. Key Functions

Example of numeric entry: Enter 2500 kg on a 5000 kg capacity scale.

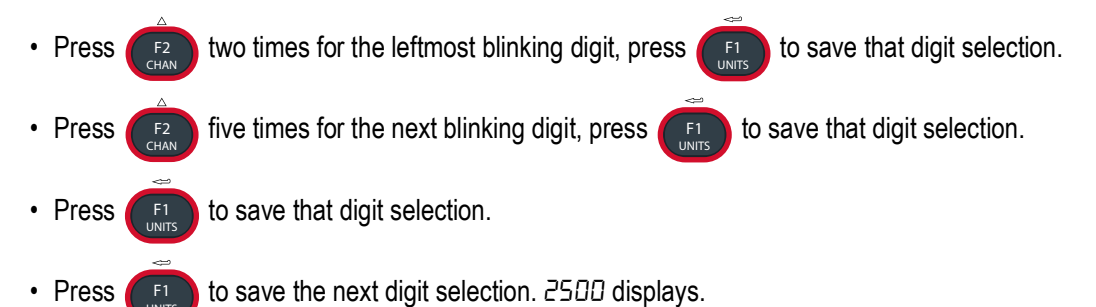

### 1.4.2 Annunciator Functions

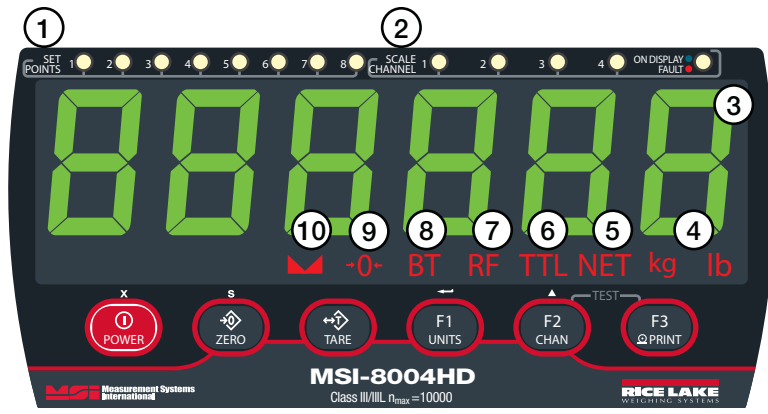

Figure 1-2. Front Panel

| Item No. | Key            | Description                                                                                                  |  |
|----------|----------------|----------------------------------------------------------------------------------------------------|--|
| 1        | Set Points     | User programmable setpoints for overload warnings; they are green when set and flash red when tripped        |  |
| 2        | Scale Channel  | Blue LED indicates the channel on display; If red, a fault is detected                                       |  |
| 3        | Display Digits | Includes six 1.5" (38 mm) sunlight visible LED's; Color - Red/Green/Orange                                   |  |
| 4        | kg             | Indicates load display is in kilograms                                                                       |  |
|          | lb             | Indicates load display is in pounds                                                                          |  |
| 5        | Net            | RF linked device is in Net load mode; A tare weight is subtracted from the gross load                        |  |
| 6        | Total          | RF linked device is displaying the total accumulated weight; A temporary display lasting less than 5 seconds |  |
| 7        | RF             | Indicates an active radio communication link with a scale or indicator                                       |  |
| 8        | Low Battery    | Illuminates when approximately 10% of battery life remains, flashes when automatic shutdown is eminent       |  |
| 9        | Center of Zero | Indicates that the scale/Dyna-Link is within 1/4 d of zero                                                   |  |
| 10       | Standstill     | Load has settled within the motion window (usually ± 1d); If off, the scale will not zero, tare or totalize  |  |

Table 1-2. Annunciator Functions

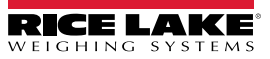

# 2.0 Installation

This section provides an overview of the MSI-8004HD installation instructions.

### 2.1 Unpacking

Remove the MSI-8004HD from the packaging and inspect for visible damage. If damaged occurred during shipping, notify Rice Lake Weighing Systems and the shipper immediately.

Retain original packaging when possible, in the event that it needs to be returned, it must be properly packed with sufficient packing materials.

### 2.2 Getting Started

The MSI-8004HD is often shipped pre-configured with a scale. If purchased separately, or to be used with a different system, the RF transceivers will have to be paired. Follow the RF Setup Procedure in Section 6.3 on page 54.

The system automatically connects with the scale once the RF setup is complete. A site survey is recommended to identify the RF Link's operating range and usability. Position the scale at an average operational height, and try the link at various positions and distances. The range may vary by the rotation of the scale/Dyna-Link, as well as the site and installation variables.

### 2.3 Mounting the MSI-8004HD

The provided tilt stand can be used to mount the MSI-8004HD to a wall or counter top.

It can also be mounted directly to a wall or panel using bolts in the mounting holes of the unit.

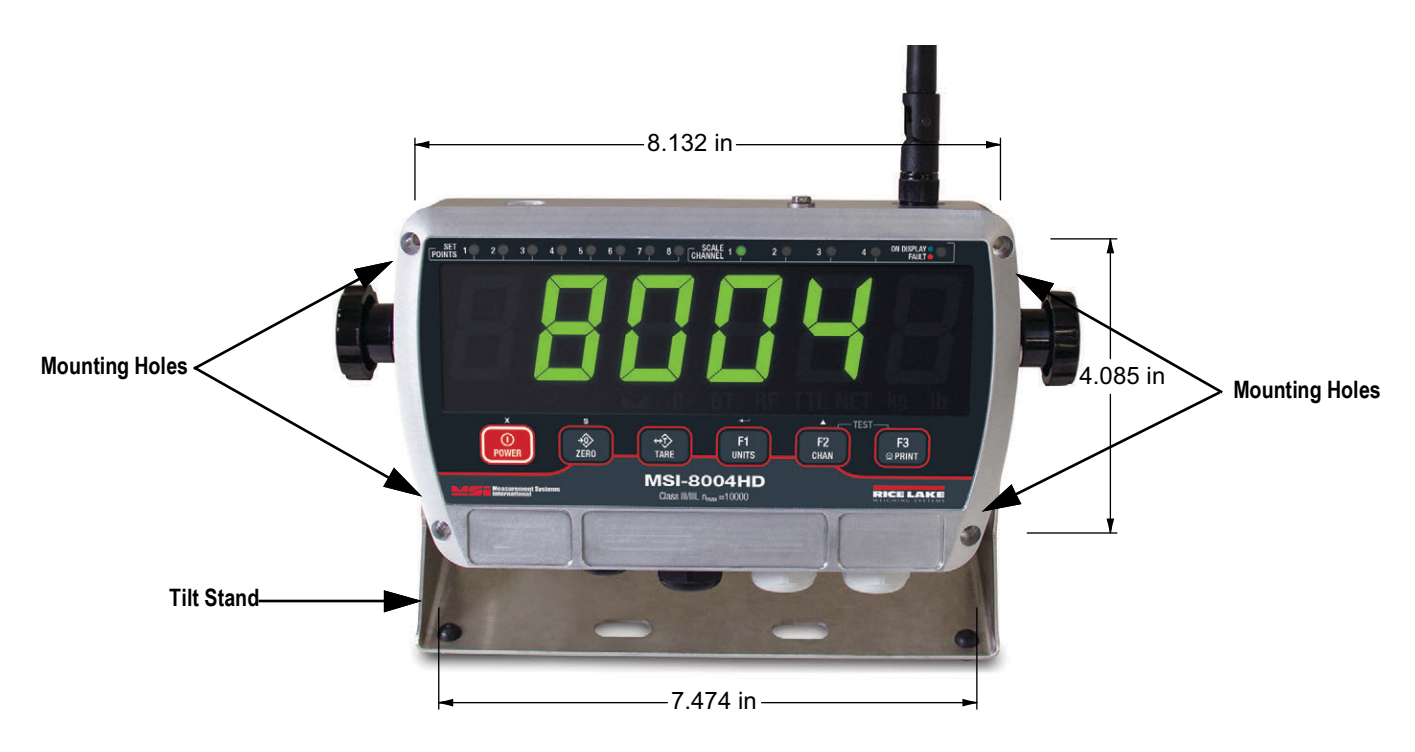

Figure 2-1. Mounting Holes

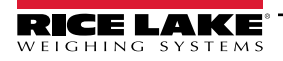

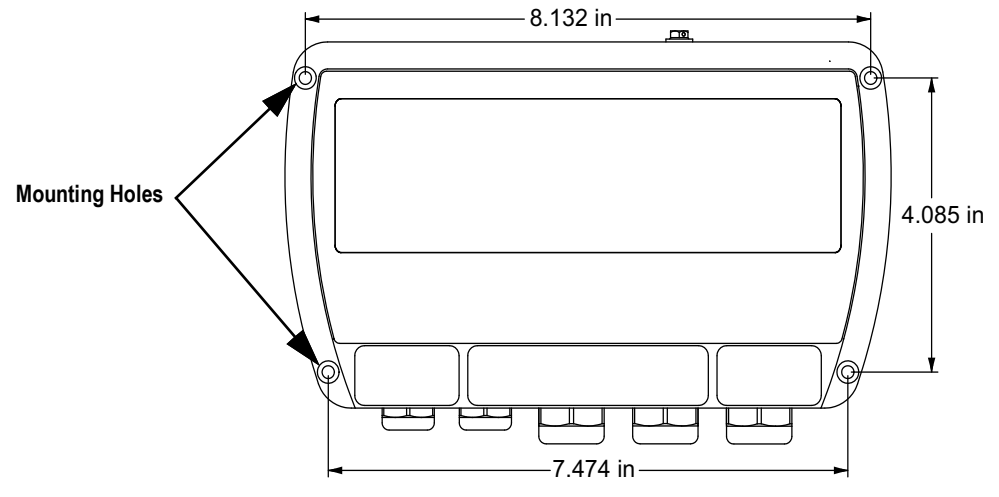

Figure 2-2. Mounting Hole Locations with Dimensions

### 2.4 Opening the Enclosure

/孙

The indicator enclosure must be opened to connect the load cell/sensor cables and other interface connections.

WARNING: Before opening the unit, ensure the power is disconnected.

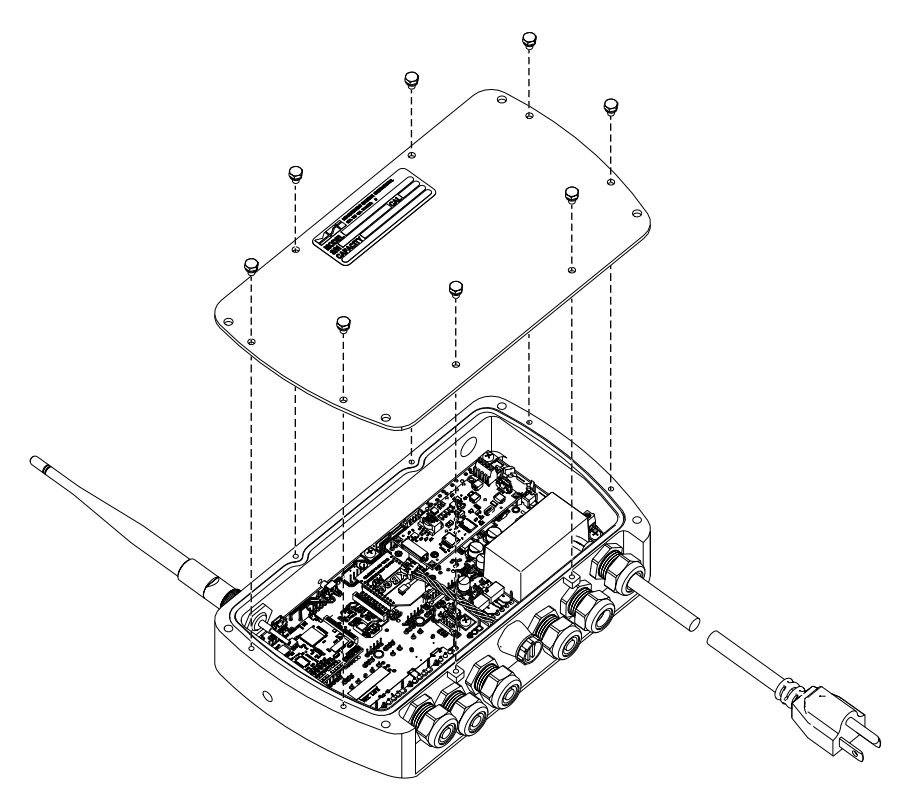

Figure 2-3. Open Enclosure

- 1. Place the indicator face down on an anti-static work mat.
- 2. Remove the screws securing the backplate to the enclosure. Retain for re-installation.
- 3. Remove the backplate to access the interior and set it aside.

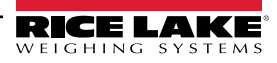

### 2.5 Wiring/Connections

See Section 6.9 on page 60 for wiring connections of the serial cable and printer.

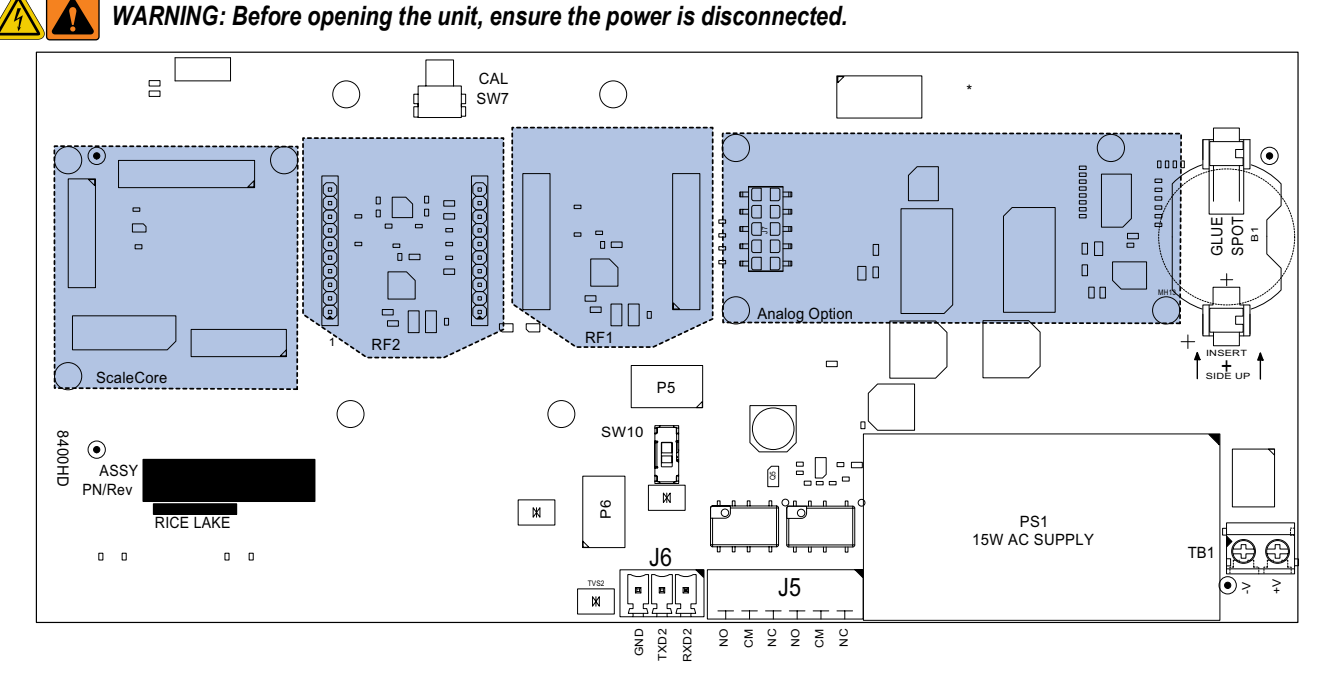

Figure 2-4. Connectors

### 2.5.1 Power Supply

Both AC and DC power supply are available for the MSI-8004HD.

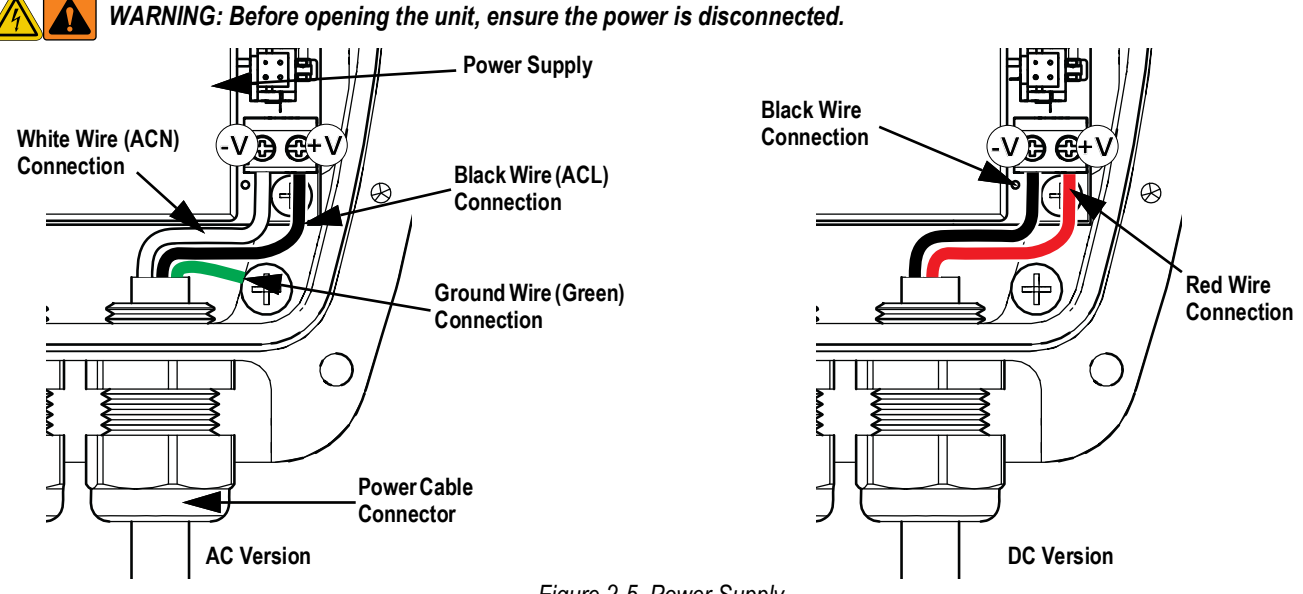

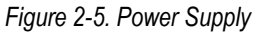

- 1. Remove backplate (Section 2.4 on page 12).
- 2. Loosen screws in the power wire connector to pull the wires from the connector.
- 3. Remove the screw securing the ground wire (AC Only).
- 4. Loosen the cable connector and pull the power cable from the enclosure.
- 5. Push new cable through the cable connector and reconnect wiring as shown in Figure 2-5.
- 6. Ensure all connections are tight and reinstall the back plate.

### 2.6 Radio Module Replacement

The MSI-8004HD can have two radio modules installed at a time. RF1 is programmed to be used with the Rugged Remote. RF2 can be 802.15.4, Wi-Fi, or FHSS. If ordered with the purchase of a system, radio modules will be installed and paired to the scale included in the order. Contact Rice Lake Weighing Systems or a local dealer to order separately or for more information.

1. Remove backplate (Section 2.4 on page 12).

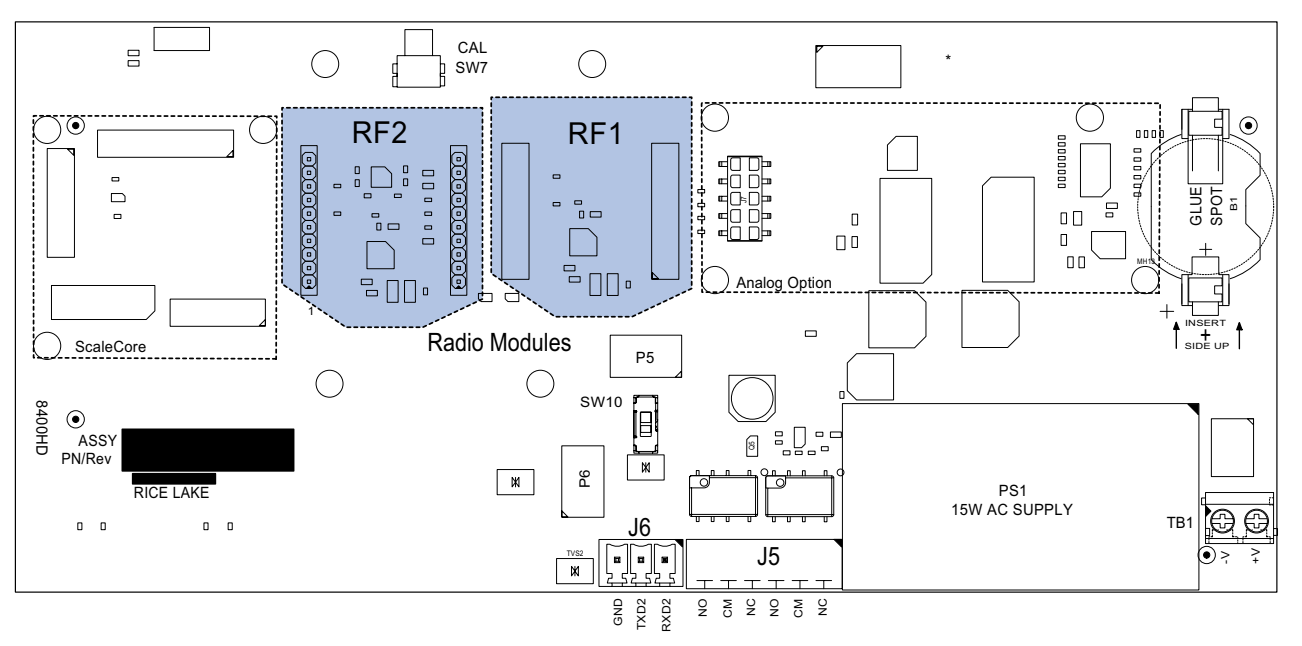

Figure 2-6. radio module

- 2. Disconnect the antenna wire from the radio module.
- 3. Pull card up to remove from the CPU Board.
- 4. Align new card with the connection. Ensure it is in line with the correct holes.
- 5. Press card into place and reconnect the antenna wire.

NOTE: The matching card must be installed in the attached scale. See the scale manual for instructions.

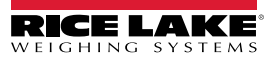

## 2.7 ScaleCore Card Replacement

1. Remove backplate (Section 2.4 on page 12).

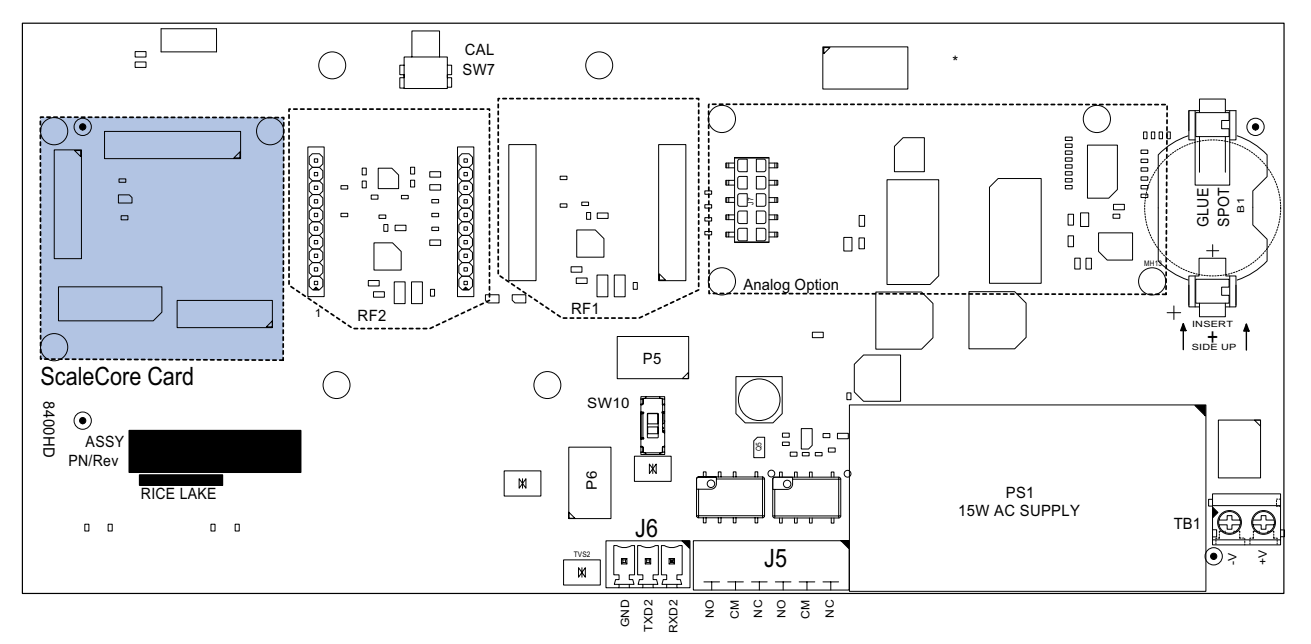

Figure 2-7. ScaleCore Card

- 2. Pull the ScaleCore card up to remove it.
- 3. Align the new card to the CPU board and standoffs.
- 4. Press firmly to secure the card in place.

### 2.8 Antenna Replacement

There are many antenna options available with the MSI-8004HD (Section 6.11 on page 64). This section contains instructions to replace the standard antenna. For other options, contact Rice Lake Weighing Systems or a local dealer.

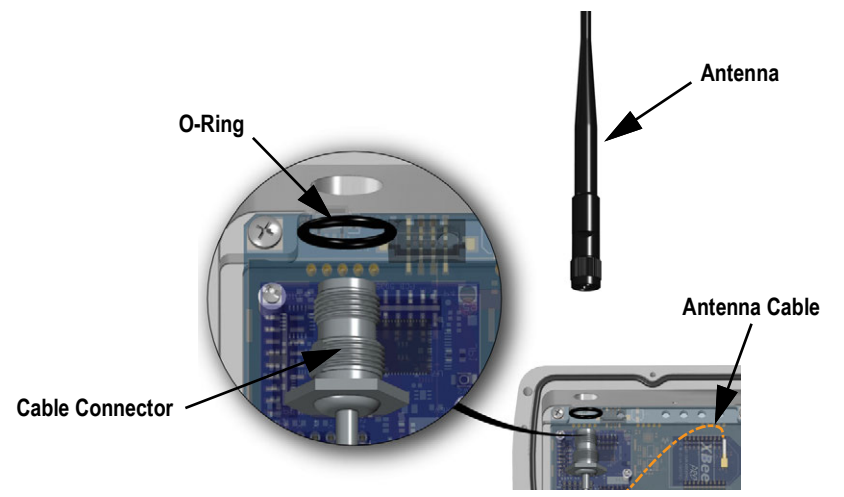

Figure 2-8. Replace Antenna

- 1. Remove backplate only if replacing the internal antenna cable (Section 2.4 on page 12).
- 2. Unscrew the antenna from the cable connector.
- 3. If replacing antenna cable, remove the connector and o-ring from the enclosure and disconnect from the radio module.
- 4. Install a new antenna or antenna cable, reverse the above steps.

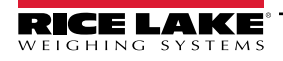

### 2.9 Tilt Stand

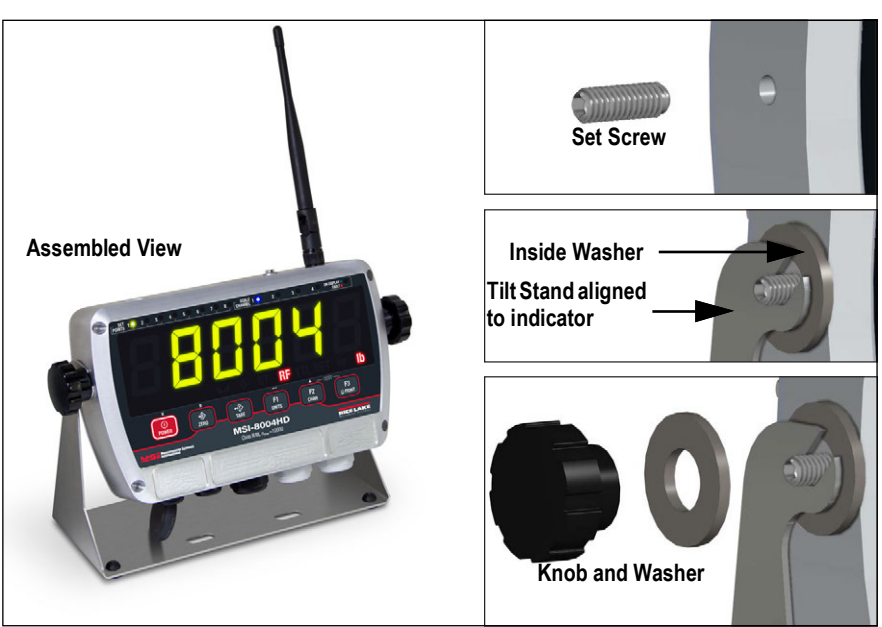

Figure 2-9. Install Tilt Stand

- 1. Place Loctite<sup>®</sup> on the end of the set screws and screw them into the hole on each side of the indicator.
- 2. Place a washer over each set screw.
- 3. Align the stand with the set screws on the indicator.
- 4. Place the remaining washers on the set screws on each side of the indicator.
- 5. Screw knobs onto set screws loosely.
- 6. Adjust tilt of indicator to desired position and tighten knobs.

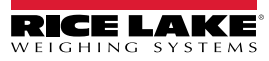

### 2.10 Battery Option

The battery powered MSI-8004HD may be powered by a 5 VDC Li-ion rechargeable battery built into the included Tilt Stand Kit.

This battery operates for up to 80 hours (depending on LED brightness setting) before requiring recharging. Charging time for a completely discharged battery is up to eight hours. A spare battery pack is recommended to keep the MSI-8004HD in continuous operation.

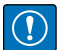

=/

IMPORTANT: Suggested ambient temperature for the battery while in use is 32°F–104°F (0°C–40°C)Suggested storage temperature for the battery is -4°F–122°F (-20°C–80°C). Stored batteries should be recharged every three months.

### 2.10.1 Battery Life

The battery life of the MSI-8004HD depends on a number of factors:

- · Brightness of the LED display and number of segments lit
- Amount of RF activity
- Age of the battery
- Condition of the SLA battery

In order to conserve battery life, the MSI-8004HD includes the following features.

- · Automatic Off Mode Senses no activity after a set amount of minutes and turns the scale off
- Sleep Mode Dims the display after a set amount of minutes of no scale activity

The MSI-8004HD automatically turns off when the battery is discharged and requires recharging. Li-ion batteries benefit from frequent recharging and can be recharged when there is still available life.

Due to the maintenance discharge imposed on the battery by the MSI-8004HD electronics, do not store with the battery in the unit. Remove the battery if it will not be used for more than two weeks.

NOTE: Use the following note for battery charging, storage and disposal:

- For continuous remote display use, a fully charged spare battery is recommended
- · Replace the drained battery as close as possible to the low battery warning
- Batteries that have not been deep discharged should withstand 500 to 1500 charging cycles
- · Low battery warning annunciator indicates two to four hours of use prior to remote display powering off
- For long term storage, remove the battery to prevent deep discharge
- Recycle battery at an authorized recycling center when the average life drops to 20 hours or less

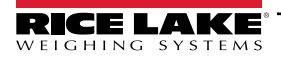

### 2.10.2 Install Battery Option

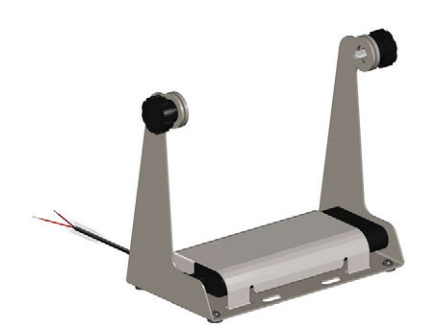

Figure 2-10. Tilt Stand with Battery Option

- 1. Power off the remote display.
- 2. Remove remote display from the tilt stand by removing the knobs, washers and screws.
- 3. Install the remote display on the battery option tilt stand (Section 2.9 on page 16).
- 4. Remove the USB cable to the battery, if needed.
- 5. Remove the back plate of the remote display (Section 2.4 on page 12).

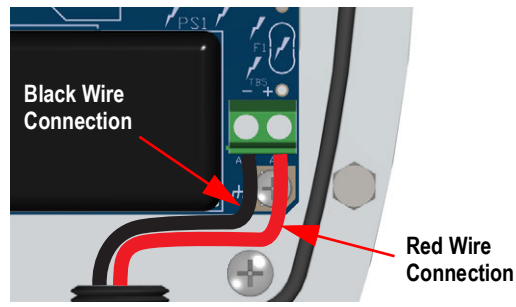

Figure 2-11. USB Cable to CPU Board

- 6. Connect the USB cable from the battery to the CPU board.
- 7. Replace the back plate.
- 8. Plug the USB cable to the battery.
- 9. Power on the remote display.

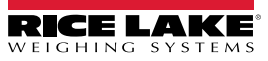

### 2.10.3 Replace Battery

1. Power off the remote display.

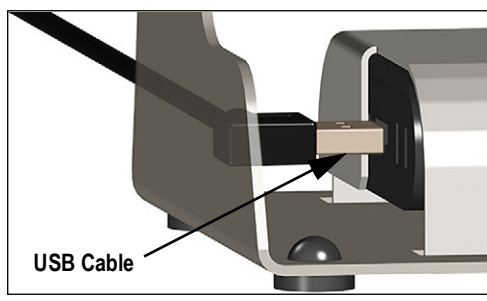

Figure 2-12. Disconnect USB Cable

- 2. Remove the cable from the USB plug in the battery.
- 3. Remove remote display from the tilt stand by removing the knobs, washers and screws.

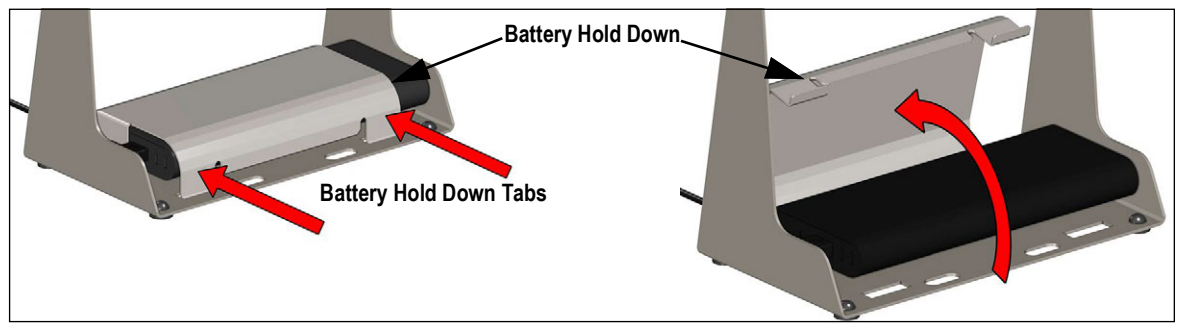

Figure 2-13. Remove Battery Hold Down

- 4. Press on the battery hold down tabs and push it up to release it from the tilt stand.
- 5. Remove the battery.
- 6. Place a charged battery on the tilt stand, ensuring the end with connections is facing the correct direction.
- 7. Put the tabs from the battery hold down into the slots on one side of the tilt stand and rotate it down over the battery.
- 8. Press the tabs it and insert into holes in the tilt stand.
- 9. Reinstall the remote display (Section 2.9 on page 16).
- 10. Connect the USB cable to the battery.
- 11. Power on the remote display.

MSI-8004HD RF Remote Display

### 2.11 Parts Illustrations

Refer to the following illustrations and list for replacement parts.

### 2.11.1 MSI-8004HD Generation 1 Remote Display Parts

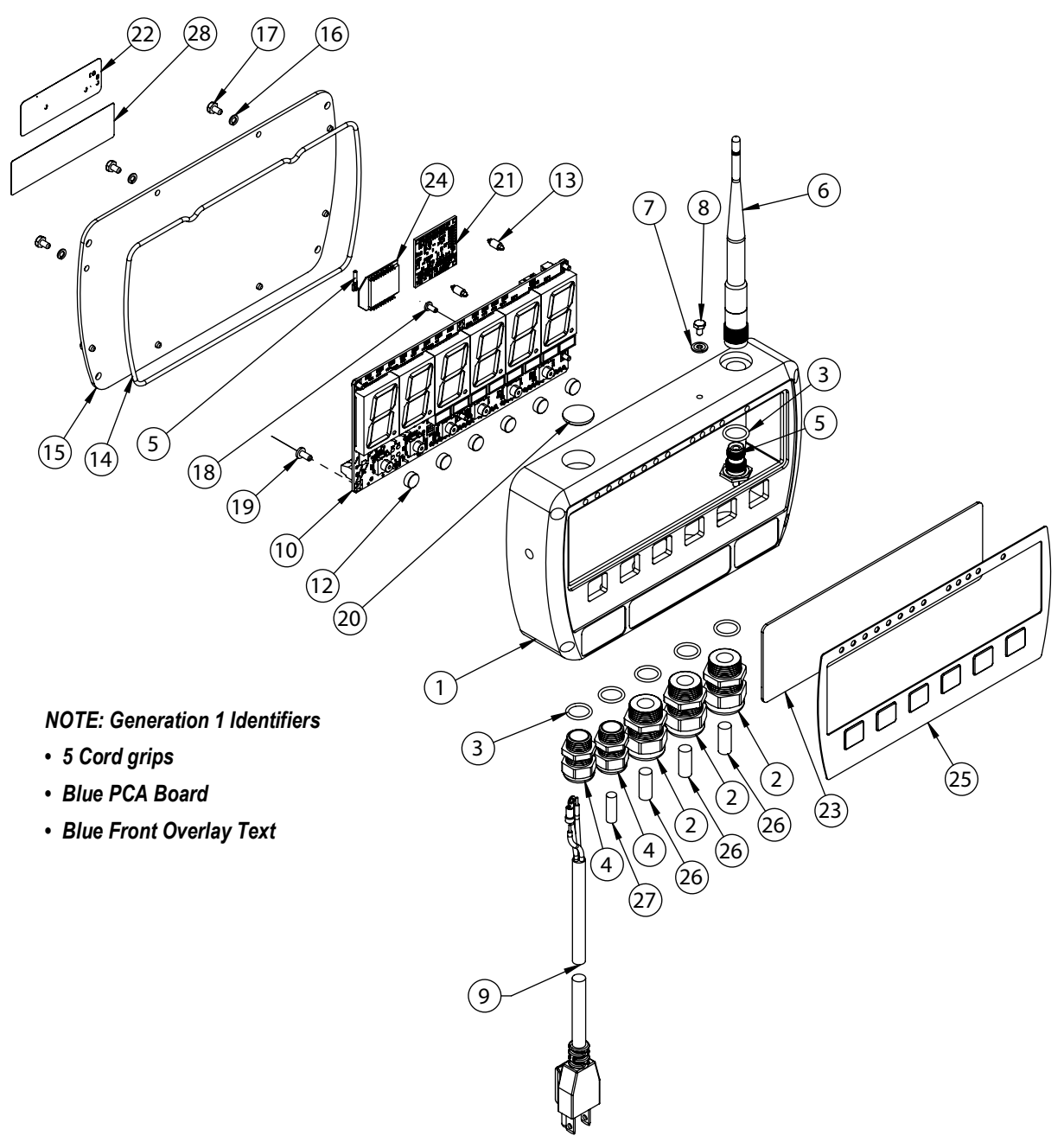

Figure 2-14. MSI-8004HD Generation 1 Remote Display Parts Illustration

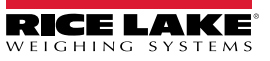

| Item No.                               | Part No.  | Description                                   | Qty. |
|----------------------------------------|-----------|-----------------------------------------------|------|
| 1                                      | 176517    | Enclosure Machined 8004HD                     | 1    |
| 2                                      | 177368    | Conn, Feed Thru, Liquid, Dome, PG13, GY       | 2    |
| 3                                      | 177365    | PG13 Insert For Cable Gland, 2 Hole, 5 mm     | 2    |
| 4                                      | 177366    | O-Ring, PG13, Buna-N, 8004HD                  | 3    |
| 5                                      | 177364    | Conn Feed Thru, Liquid Tight, Dome, PG13, Blk | 1    |
| 6                                      | 142554    | Pin Round Acetal 0.312 Ø x 3/4"               | 3    |
| 7                                      | 177363    | O-Ring, PG9, Buna-N, 8004HD                   | 2    |
| 8                                      | See Note* | Power Cord                                    | 1    |
| 9                                      | 143283    | Antenna 2.4 GHz                               | 1    |
| 10                                     | 143272    | Washer Seal SS #6                             | 1    |
| 11                                     | 143271    | Screw Mach Hex HD DR HD 6-32 x 1/4" SS        | 3    |
| 12                                     | 158438    | Plug 0.750 Ø with Adhesive                    | 2    |
| 13                                     | See Note* | PCA 8004HD Indicator                          | 1    |
| 14                                     | 177362    | Key Cap, SMS Switches                         | 6    |
| 15                                     | 144537    | Screw LKG PCH PH 6-32 x 1/4" SS (AC Only)     | 1    |
| 16                                     | 142233    | Screw LKG MACH PNH 4-30 x 3/16" SS            | 5    |
| 17                                     | See Note* | PCA Scalecore3 4 Channel                      | 1    |
| 18                                     | 144929    | Spacer Miniature Dual                         | 2    |
| 19                                     | 153110    | O-Ring 7-1/4 x 0.103                          | 1    |
| 20                                     | 152034    | Cover Fixed Mount                             | 1    |
| 21                                     | 146538    | Washer Split Lock SS #6                       | 8    |
| 22                                     | 146022    | Bolt HH 6-32 X 1/4" CAP SS                    | 6    |
| 23                                     | 148637    | Serial Number Tag                             | 1    |
| 24                                     | 144773    | Radio Module XBEE-PRO                         | 1    |
| 25                                     | 177579    | LED Filter Med Grey 8004HD                    | 1    |
| 26                                     | 178180    | Overlay, MSI-8004HD, Std                      | 1    |
| 27                                     | 159855    | Overlay FCC                                   | 1    |
| 28                                     | 141593    | Conn Feed Thru Liquid Tight Dome PG9 with Nut | 1    |
| 29                                     | 141991    | Pin Round Acetal 0.25 Ø                       | 1    |
| 30                                     | 152051    | Cable Assembly RF COAX                        | 1    |
| 31                                     | 153793    | O-Ring 1/2 ID x 0.070                         | 1    |
| 32                                     | 142039    | Silicone Oil 1000 CS                          | AR   |
| 33                                     | 146543    | Screw PH 4-40 X 1/4" NYLON                    | 1    |
| * Part number varies per configuration |           |                                               |      |

Table 2-1. MSI-8004HD Generation 1 Remote Display Parts List

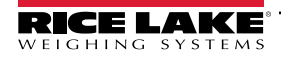

### 2.11.2 MSI-8004HD Generation 2 Remote Display Parts

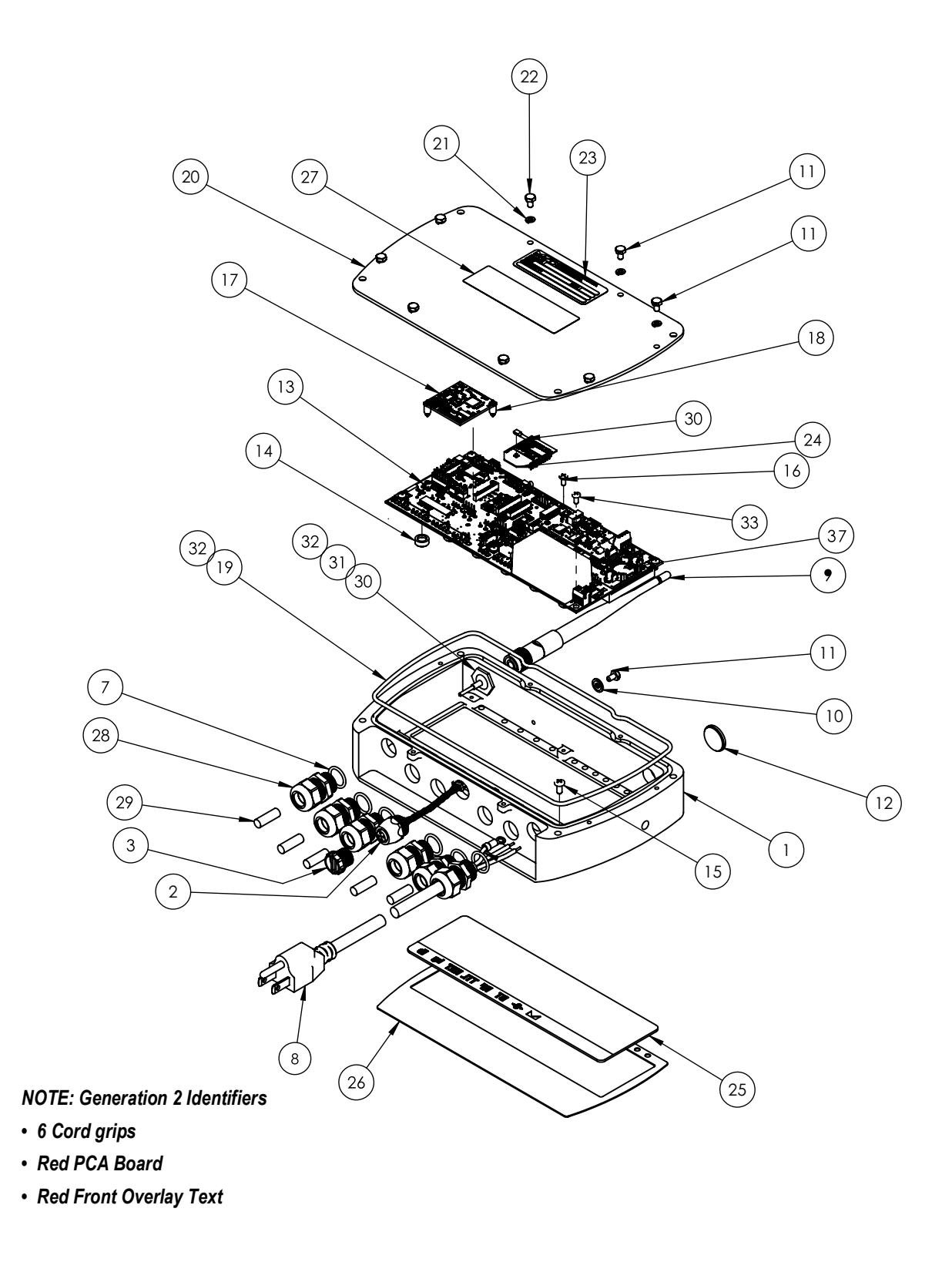

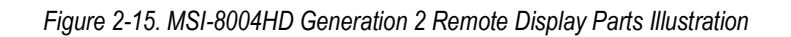

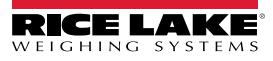

| Item No.    | Part No.        | Description                                                               | Qty. |
|-------------|-----------------|---------------------------------------------------------------------------|------|
| 1           | 220573          | Enclosure Machine 8004HD Gen2                                             | 1    |
| 2           | 139449          | Cable Assy, Comm Serial Data RS-232                                       | 1    |
| 3           | 143352          | Conn Closure Cap IP68 Male                                                | 1    |
| 7           | 177363          | O-Ring, PG9, Buna-N                                                       | 6    |
| 8           | See Note*       | Power Cord                                                                | 1    |
| 9           | 143283          | Antenna 2.4 GHz Articulated w/TNC Connector                               | 1    |
| 10          | 143272          | Washer Seal #6 Steel Zinc Pltd                                            | 1    |
| 11          | 143271          | Screw Mach Hex HD DR HD SS 6-32 1/4 with 0.045 hole ID                    | 3    |
| 12          | 158438          | Plug Dia .750 w/ Adhesive .10 Thick                                       | 1    |
| 13          | See Note*       | PCA 8004HD Indicator                                                      | 1    |
| 14          | 177362          | Key Cap, SMS Switches .423 Switch Height, Blue                            | 6    |
| 15          | 144537          | Screw Lkg PCH PH 6-32 x 1/4 Phil SS                                       | 1    |
| 16          | 142233          | Screw, Machine, 4-40x x 3/16, Pan head, Phillips Drive, Nylon Patch, SST  | 5    |
| 17          | See Note*       | PCA Scalecore3                                                            | 1    |
| 18          | 144929          | Spacer Miniatur Dual Locking 6 mm Long                                    | 2    |
| 19          | 153110          | O-Ring 7-1/4 x .103 Nitirile 70 As568-168                                 | 1    |
| 20          | 152034          | Cover Fixed Mount                                                         | 1    |
| 21          | 146538          | Washer Split Lock SS #6                                                   | 8    |
| 22          | 146022          | Bolt HH 6-32 x 1/4 Cap SS Trimmed                                         | 6    |
| 23          | 148637          | Serial Number Tag, TTL 2.75 x 1.00 custom logos and text box, imprintable | 1    |
| 24          | 144773          | Radio Module XBEE-Pro 802.15.4 U.FL Connect                               | 1    |
| 25          | 177579          | LED Filter Md Grey                                                        | 1    |
| 26          | 221264          | Overlay, MSI-8004HD, Gen2                                                 | 1    |
| 27          | 159855          | Overlay TranSend FCC                                                      | 1    |
| 28          | 141593          | Conn Feed Thru Liquid Tight Dome PG9 .1631 Cable Dia w/Nut - Assembled    | 5    |
| 29          | 141991          | Pin Round Acetal .25 Dia .75 LG                                           | 5    |
| 30          | 152051          | Cable Assy, RF Coax TNC Bulkhead to XBEE 3.50 Long                        | 1    |
| 31          | 153793          | O-Ring 1/2 ID x .070 Nitrile 70 Ass68-014                                 | 1    |
| 32          | 142039          | Silicone Oil 1000 CS Viscosity                                            |      |
| 33          | 146543          | Screw PH 4-40 x 1/4 Nylon Slot                                            | 1    |
| 36          | 155173          | Option Kit Tilt Stand                                                     | 1    |
| 37          | 71408           | CR2032 Battery                                                            | 1    |
| * Part numb | er varies per c | onfiguration                                                              |      |

Table 2-2. MSI-8004HD Generation 2 Remote Display Parts List

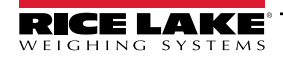

### 2.11.3 Tilt Stand

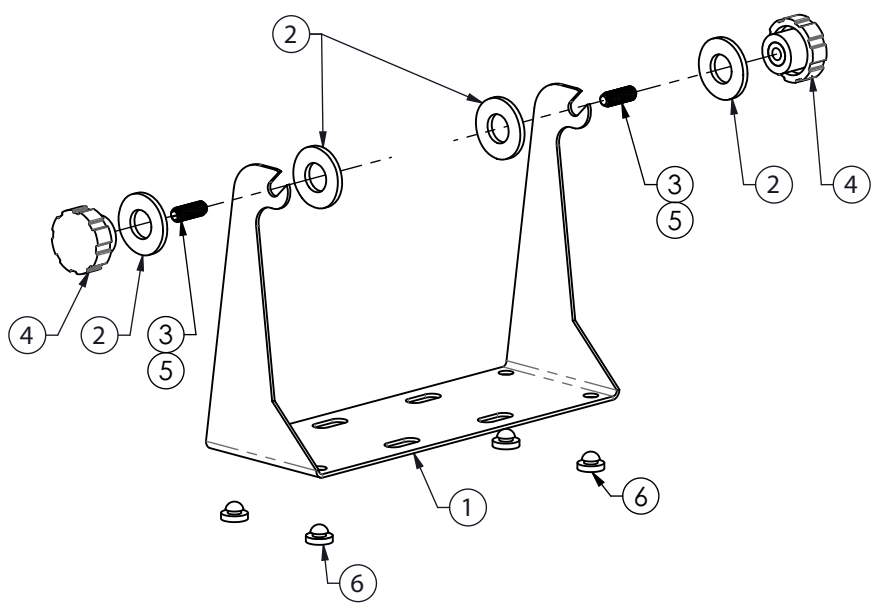

Figure 2-16. Tilt Stand

| Item No. | Part No. | Description                                      | Qty. |
|----------|----------|--------------------------------------------------|------|
| 1        | 155172   | Tilt Stand                                       | 1    |
| 2        | 146200   | Washer Flat 5/8 Plated                           | 4    |
| 3        | 155192   | Screw Set Allen DR CP SS 5/16-18 x 7/8 LG        | 2    |
| 4        | 143879   | Knob Fluted 5/16-18 Internal Thread              | 2    |
| 5        | 142031   | Adhesive Loctite <sup>®</sup> 271-21 Red 0.34 oz | 2    |
| 6        | 143224   | Rubber Feet                                      | 4    |

Table 2-3. Tilt Stand Parts List

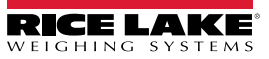

### 2.11.4 Battery Option

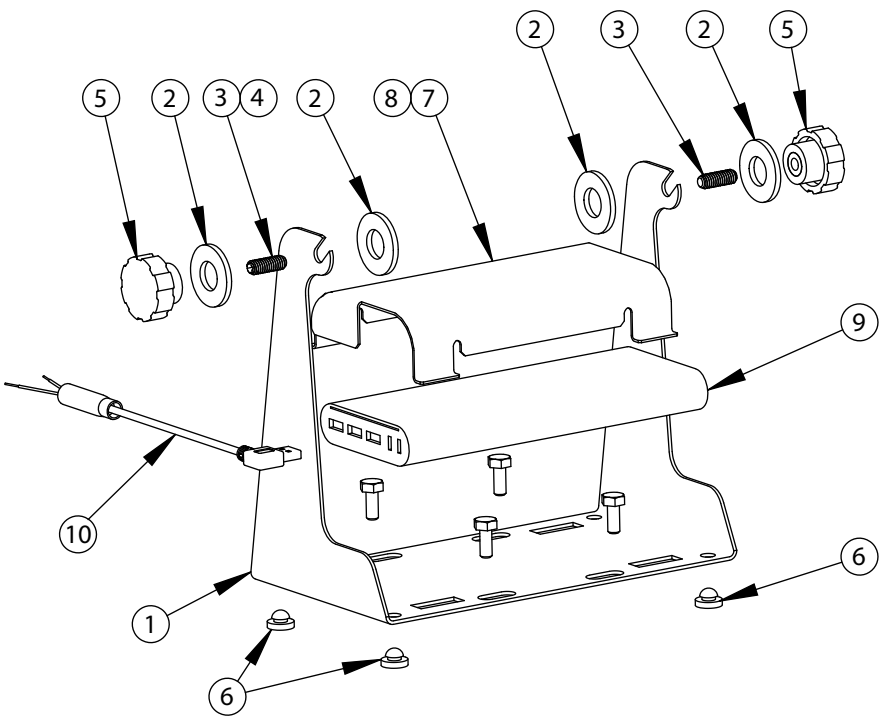

Figure 2-17. Battery Option Parts Illustration

| Item No. | Part No. | Description                                      | Qty. |
|----------|----------|--------------------------------------------------|------|
| 1        | 155172   | Tilt Stand                                       | 1    |
| 2        | 146200   | Washer Flat 5/8 Plated                           | 4    |
| 3        | 155192   | Screw Set Allen DR CP SS 5/16-18 x 7/8 LG        | 2    |
| 4        | 142031   | Adhesive Loctite <sup>®</sup> 271-21 Red 0.34 oz | AR   |
| 5        | 143879   | Knob Fluted 5/16-18 Internal Thread              | 2    |
| 6        | 143224   | Rubber Feet                                      | 4    |
| 7        | 183070   | Battery Hold Down 8004                           | 1    |
| 8        | 148599   | Pad Battery Side                                 | 4    |
| 9        | 184043   | Battery, 5 V Li-ion, USB                         | 1    |
| 10       | 183494   | Cable Assembly USB Power                         | 1    |

Table 2-4. Battery Option Parts List

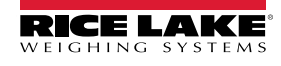

# 3.0 Operation

This section provides an overview of the MSI-8004HD operation instructions.

NOTE: Ensure the recommended battery or power supply is secured prior to device operation (Section 2.0 on page 11).

### 3.1 Power

The power key turns the MSI-8004HD power on. While in Weigh mode, it also turns the power off.

Press O to turn on the

to turn on the power. The following sequence displays:

- 1. All LED segments light in orange at full brightness as a display test.
- 2. 5 GFL displays, followed by the software version number.
- 3. 5ERnd displays, followed by the legal-for-trade weighing standard.
- 4. *BREE* displays, followed by the battery volts.
- 5. dRLE displays, followed by the date in "YY.MM.DD" format.
- 6.  $E \square E$  displays, followed by the time in 24 hour format.
- 7. d. EE5E displays, followed by the display counting from 00000 to 99999.
- 8. MSI-8004HD enters Weigh mode.

While in Weigh mode, press

IMPORTANT: The scale has a maintenance battery drain. Always remove the battery if the scale will be off for an extended period of time. Leaving a discharged battery in the scale can result in a deep discharged battery which will shorten its service life.

### 3.2 Zero

Press ( to take out small deviations in zero when the scale is unloaded. For zeroing (taring) package or pallet weights,

see Section 3.3. The zero key can be used in GROSS or NET mode.

NOTE: The backup memory in the unit stores the zero reading and retains it even if the power fails.

Zeroing while in NET mode will zero the GROSS weight causing the display to show a negative tare value. The scale must be stable within the stable window.

The unit will only zero if **a** is on and there has been no activity for two seconds.

The scale will accept a zero setting over the full range of the scale (NTEP and other Legal for Trade models may have a limited zero range).

Zero settings above 4% of full scale will subtract from the overall capacity of the unit.

Example: If 100 lb on a 1,000 lb scale is zeroed, the overall capacity of the scale will reduce to 900 lb, plus the allowed over-range amount.

### 3.3 Tare

Tare is used to zero out a known weight, such as a packing container or pallet, and display a **NET** weight. The **TARE** function is defined as a **Tare-In** or **Tare-Out** operation.

To tare the scale:

- 1. Hang the empty container from the scale.
- 2. Press ( to enter a tare value. The MSI-8004HD stores the current weight as a tare value and subtracts the value of the container from the **GROSS** weight. I displays and the weight mode changes to **NET**.
- 3. Add the product to the packing container. The NET weight is displayed.

### 3.3.1 View Tare

To view the **GROSS** weight without clearing the tare value:

- 1. Program (F1) to the **NET/GROSS** function (Section 4.3 on page 33).
- 2. Press **F** to toggle between net and **GROSS** values. This will only work if a tare value has been established.
- NOTE: The backup memory in the MSI-8004HD stores the Tare reading and can restore it even if power fails. Only positive GROSS weight readings can be tared. The STABLE annunciator must be on, indicating weight reading is stable. Setting or changing the tare has no effect on the GROSS zero setting. Taring will reduce the apparent over range of the scale. The RF Remote Control has NET/GROSS permanently available.

Example: Taring a 100 lb container on a 1,000 lb scale, the scale will overload at a NET weight of 900 lb (1,000-100) plus any additional allowed overload (usually 4% or 9d).

### 3.3.2 Clear Tare

To clear a saved tare value, press ( the **GROSS** weight displays.

NOTE: Only positive gross weight readings can be tared.

The **must be off indicating weight reading is stable**.

Setting or changing the tare has no effect on the gross zero setting.

Taring will reduce the apparent over-range of the scale.

### The scale stores the tare value in non-volatile memory and is restored when power is cycled.

Example: Taring a 100 lb container on a 1000 lb scale, the scale will overload at a net weight of 900 lb (1000-100) plus any additional allowed overload (usually ~4% or 9d).

### 3.4 Print

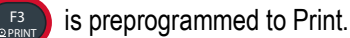

• Press (F3) to Print.

7

NOTE: The print option must be installed and the print function must be set up in order for the print button to work. See Section 6.2 on page 51 for print setup information.

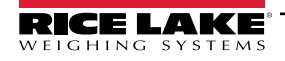

### 3.5 Function Keys

There are two programmable function keys on the MSI-8004HD,

menu (Section 4.3 on page 33) to one of the following functions. Some functions require additional programming in the setup menu to work correctly.

and

F2

### 3.5.1 Test

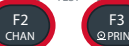

can be pressed simultaneously to run a test of the MSI-8004HD only.

- 1. When the programmed to test (Section 4.3 on page 33), pressing the key prompts startup test sequence.
- 1. All LED segments light in orange at full brightness as a display test.
- 2. 5 DFL displays, followed by the software version number.
- 3. 5ERnd displays, followed by the legal-for-trade weighing standard.
- 4. *BREE* displays, followed by the battery volts.
- 5. dRLE displays, followed by the date in "YY.MM.DD" format.
- 6.  $E \cap E$  displays, followed by the time in 24 hour format.
- 7. d. EE5E displays, followed by the display counting from 00000 to 99999.
- 8. MSI-8004HD enters Weigh mode.

NOTE: Other internal tests are performed and if any test fails, an error code displays. See Section 8.0 on page 68 for information on the troubleshooting guide.

### Single Step Test Mode

To stop the automatic scroll of the test procedure, begin the automatic scroll test and press **Fx-Test** again within two seconds to enable a single step test mode.

- 1. Press **F**<sup>2</sup> to scroll through the available test functions.
- 2. Press ( to start or display the individual tests.
- 3. Press ( to exit individual tests.
- 4. Press ( to exit from the test function.

### 3.5.2 Total

When the finance of the scale to LoLAL (Section 4.3 on page 33), pressing the key prompts the scale to

perform the total function that has been be set in the setup menu. That can be, DFF, EELDo, R.LoRd, R.LR5E, or R.h. Gh. For more information on these parameters and setup see Section 4.11 on page 39. If nothing has been set, nothing

will happen when the

F2 key is pressed.

• Press Fx-Total to perform the total function.

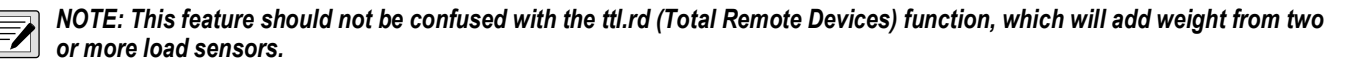

. They can be programmed in the setup

#### 3.5.3 View Total

When the key is programmed to U-EEL (Section 4.3 on page 33), pressing the key prompts the scale to or F2 display total weight followed by the number of samples that have been saved.

- 1. Press Fx-V-ttl to display the total weight.
- 2. With the Total weight displayed, press to clear.

#### 3.5.4 Net/Gross

key is programmed to nELLr (Section 4.3 on page 33), pressing the key prompts the scale to When the or switch the display between **NET** and **GROSS** modes. This will only work if a tare value has been established.

Press Fx-NetGross to toggle between gross and net (gross minus tare).

**NET** weight is defined as **GROSS** weight minus a tare weight.

The operator can switch back to GROSS from NET without clearing the tare value. Only clearing or setting a new tare will change the tare value held before switching into **GROSS** mode.

#### 3.5.5 Peak Hold

key is programmed to P-hLd (Section 4.3 on page 33), pressing the key clears and re-enbles the When the or scale to only update the display when a higher weight reading is established. The peak hold function uses a high-speed mode of the A/D converter allowing it to capture transient weights at a far higher rate than typical scales.

Peak hold is cleared and re-enabled with the , that has been set to P-hLd. or

#### 3.5.6 Units

is preprogrammed to **Units**. Pressing the key changes the displayed units. To use as units, do not program to a different parameter.

to toggle display between available units. Press

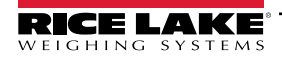

### 3.5.7 High Resolution Test Mode

When the key is programmed to h in E5 (Section 4.3 on page 33), and Standard is set to a legal-for-trade or standard (HB-44 or R-76) (Section 5.5.1 on page 46), pressing the key prompts the scale to toggle between normal Weigh

mode and High Resolution Test mode. High Resolution Test mode displays weight at x10 resolution. While in High Resolution Test mode, all of the annunciators flash to indicate that the weight display is not set to the approved legal-for-trade resolution.

Press Fx-HiRes to toggle between normal and x10 resolution display

In some cases, the displayed weight in high resolution test mode will require seven digits to fully display. In these cases, only the six least significant digits will be displayed. The full weight can be displayed in normal resolution by pressing the function button.

Ex: 10000.02 kg displays as 0000.02 kg.

NOTE: High resolution test mode is for scale service and diagnostic use only.

Increasing the scale display resolution beyond the calibrated value does not increase scale accuracy.

#### 3.5.8 **Channel Display**

=/

key is programmed to EhRn (Section 4.3 on page 33), pressing the key prompts the scale to When the or

toggle between connected channels in order.

#### 3.5.9 **Total Remote Devices**

key is programmed to EEL.rd (Section 4.3 on page 33), pressing the key prompts the display the When the

summed weight of RF connected sensors.

Sensor summing must be enabled in the communications setup menu. If the **Pairs** or **Both** modes are enabled in the communications setup menu, then pressing **Fx-ttl.rd** prompts the display scroll through the available combinations.

NOTE: Program F1 to ttl.rd (Total Remote Devices) and F2 to SCAN (if needed) to allow quick switching between individual channel displays (with SCAN) or the summed weight (with ttL.rd).

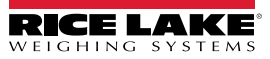

# 4.0 Setup

This section provides an overview of the MSI-8004HD setup instructions.

# 4.1 Setup Navigation

The front panel keys function as shown below, when navigating through the menus during setup.

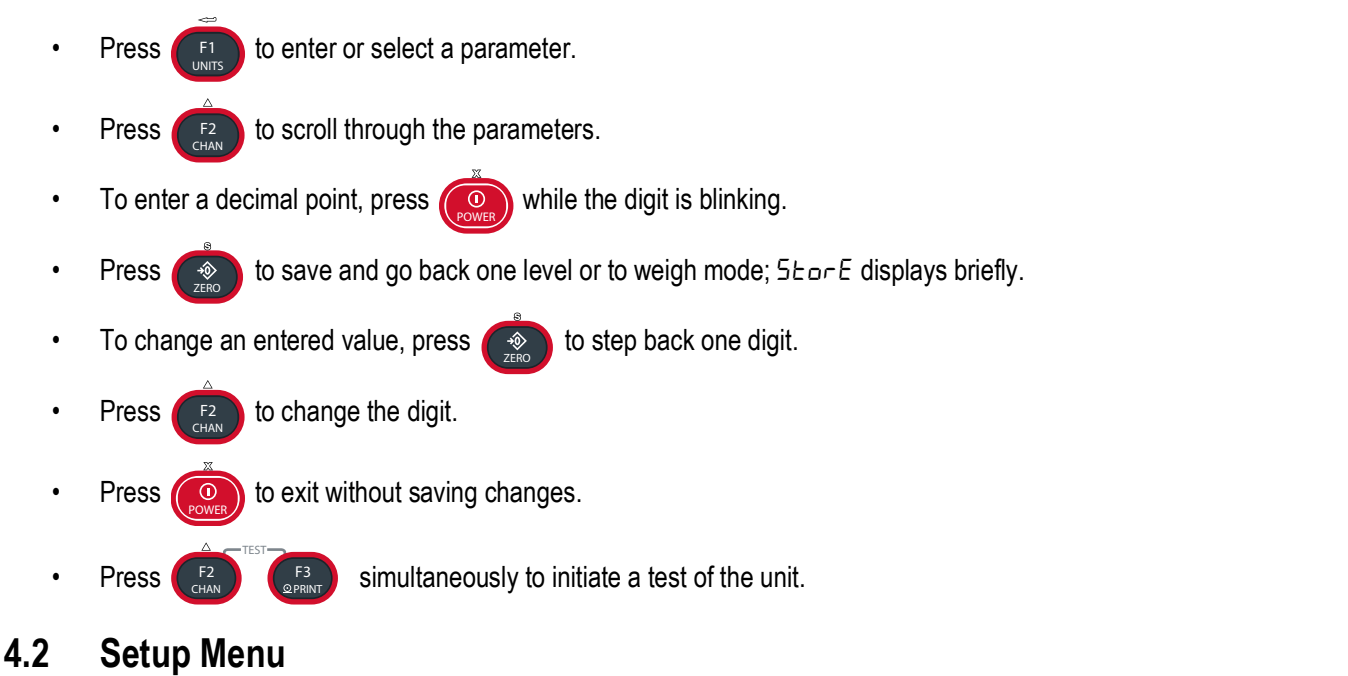

To enter the setup menu on the MSI 8004HD RF Remote display receiver, press and we keys at the same time. The MSI-8004HD RF Remote Display is capable of performing setup function remotely on the RF transmitter that it is receiving information from. To enter the setup menu of the connected scale or weight indicator, press and we keys at the same time same time

| Parameters | Choices                          | Description                                                                                                    |
|------------|----------------------------------|----------------------------------------------------------------------------------------------------|
| Fune I     |                                  | Function key 1 – Configurable to listed parameters (Section 4.3 on page 33); Default OFF                                                                                                    |
| Fune2      |                                  | Function key 2 – Configurable to listed parameters (Section 4.3 on page 33); Default OFF                                                                                                    |
|            | OFF                              | No function is assigned; The F-Key is disabled                                                                                                    |
|            | EESE                             | Test – Runs an LCD test (Section 3.5.1 on page 28)                                                                                                    |
|            | EoEAL                            | Total – Accumulates multiple weighments (Section 3.5.2 on page 28)                                                                                                    |
|            | u-EEL                            | View total – Activates the total weight display followed by the number of samples (Section 3.5.3 on page 29)                                                                                                    |
|            | ոեենո                            | Net/Gross – Toggles between Net and Gross modes (Section 3.5.4 on page 29)                                                                                                    |
|            | LEArn                            | RF Remote Learn – Used for programming the RF remote display                                                                                                    |
|            | P-hLd                            | Peak Hold – Automatically updates the display when a higher peak weight reading is established (Section 3.5.5 on page 29)                                                                                                    |
|            | 2Un it                           | 2 Units – Switches the force units between lb and kg (Section 3.5.6 on page 29)                                                                                                    |
|            | h ir ES                          | Hi Res – The unit is more sensitive to motion and movement resulting in a less stable display (Section 3.5.7 on page 30)                                                                                                    |
|            | Pr int                           | Print – Outputs a configured text string to the RS-232 port on the base of the Dyna-Link (Section 3.4 on page 27)                                                                                                    |
|            | EArE                             | Tare – Can be programmed to a F-key if desired; The MSI-8004HD has a dedicated tare key so it is not necessary                                                                                                    |
|            | SERn                             | Scan – Displays connected scan channels in order (Section 3.5.8 on page 30)                                                                                                    |
|            | EEL .rd                          | Total Remote Devices – Displays the summed weight of RF connected sensors (Section 3.5.9 on page 30)                                                                                                    |
| R-OFF      | 0FF<br>15<br>30<br>45<br>60      | Auto Off – Prolongs the battery life of the scale by turning power off after the set time (in minutes) that the scale is not in use (Section 4.4 on page 34)                                                                                                    |
| SLEEP      | 0FF<br>5<br>15<br>30             | Sleep – Time (in minutes) before unit enters the sleep mode<br>See Section 4.5 on page 34                                                                                                    |
| d iSPL     | Яи£о<br>Lo-1<br>Lo-2<br>h1<br>h2 | Display Intensity – Used to set the display brightness<br>See Section 4.6 on page 35                                                                                                    |
| CoLor      | GrEEn<br>rEd<br>orRnGE<br>Gr-rd  | LED – Set the display color to green, red or orange (Section 4.7 on page 35)<br>NOTE: When Greed is selected, color changes based on passing setpoints 1 and 2; display color changes to<br>orange when setpoint 2 trips; display color changes to red when setpoint 1 trips |
| SEEPo inES |                                  | Setpoints – Enable and disable setpoints (Section 4.8 on page 36); Setpoint values are set on the indicator                                                                                                    |
| SEPE I-8   | GrEAE                            | Greater Than – Setpoint triggers when the tension exceeds the value                                                                                                    |
|            | LESS                             | Less Than – Setpoint triggers when the tension is less than the value                                                                                                    |
|            | OFF                              | Off - Setpoint parameter is disabled                                                                                                    |
| OUEPUE     |                                  | Relay Output – Dependant on the application being used                                                                                                    |
|            | LAEch                            | Latch – If power is lost, the relay retains it's settings                                                                                                    |
|            | Eo iL                            | Coil – Needs power to remain position                                                                                                    |

### **NOTE:** Not all parameters are available when the regulatory setting is HB-44 or R76 (Section 5.5.1 on page 46).

Table 4-1. Setup Menu Parameter Descriptions

| Parameters | Choices                           | Description                                                                                                    |
|------------|-----------------------------------|----------------------------------------------------------------------------------------------------|
| EoEAL      | OFF                               | Total Accumulation - Sets the choice for weight accumulation for a single scale<br>See Section 4.11 on page 39: When set to off, it is disabled |
|            | ££LOn                             | Total On - Is a manual choice for accumulation                                                                                                  |
|            | А. LoAd<br>А. LASE<br>հ. հ.<br>Бհ | Auto Total - Choices for setting automatic accumulations                                                                                        |
| F iLEEr    | OFF<br>LO<br>h r l<br>h r2        | Weight Filter – Allows the scale to adjust to situations where there may be movement<br>See Section 4.10.1 on page 38                           |

Table 4-1. Setup Menu Parameter Descriptions (Continued)

### 4.3 Function Keys

Function key setup is independent of the connected Scale/Dyna-Link function keys.

- (F1), (F2), (F3) and (\*\*) are preprogrammed to the parameters noted on the key
- Function key setup is independent of the connected scale.
- (F1) and (F2) can be programmed to other parameters if desired; If set to OFF there is no action when pressed; Keys can be reprogrammed to default selections
- If a programmed function key does not work, the connected Scale/Dyna-Link may not be set up to support the key Example: If the Function key is set for TOTAL, then TOTAL mode setup in the Setup Menu must also be set up for the target scale.

To set the function key use the following steps:

- 1. Press  $\bigcirc$  and  $\bigcirc$  at the same time,  $F \sqcup_{\Box \Box}$  I displays.
- 2. Press (F2) to scroll to the function key to be programmed.
- 3. Press . The currently saved parameter displays.
  - Press Press
- 5. Press **F**1 to select the desired setting.
- 6. Press ( to save and exit.

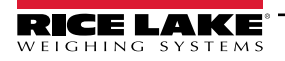

4.

### 4.4 Auto-Off

The *Auto-Off* feature prolongs the battery life by automatically powering off the unit if no buttons are pressed and there is no change in the load exceeding 10 d for the time period, in minutes, set by the user. When a button is pressed or the detected load is in motion exceeding 10 d, the time limit is reset.

When disabled, the unit only turns off by pressing (), or if the battery dies.

To set the Auto-Off function:

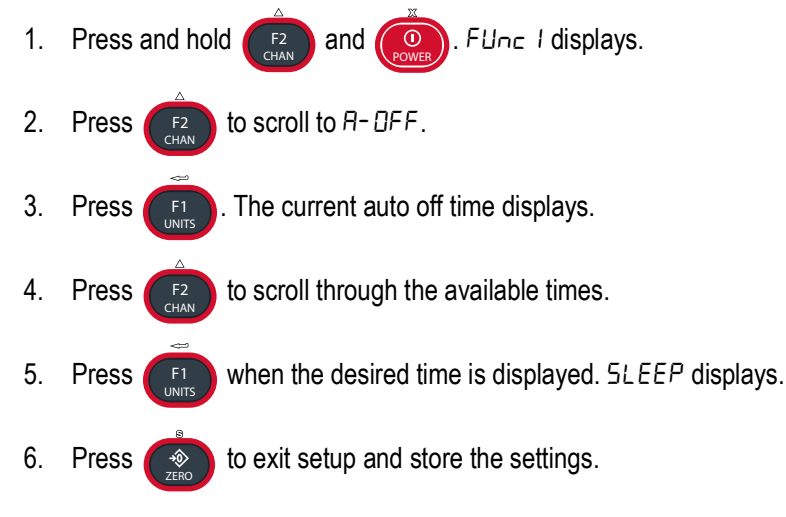

## 4.5 Sleep

The **Sleep** parameter reduces power consumption by automatically dimming the display during periods of inactivity. To wake the unit, either a button must be pressed (front panel or RF remote), the weight must change by the amount set for Auto-Off (d) or scale weight must change.

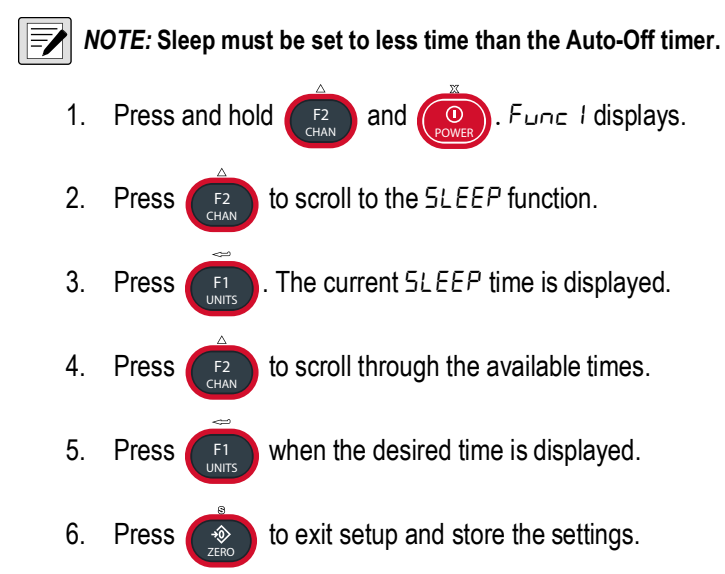

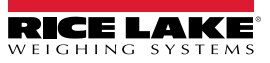

### 4.6 Display Brightness

The Display setup menu is used to set the display brightness. There are four fixed brightness settings and one automatic light-sensing brightness setting.

The Auto setting automatically detects the ambient light and adjusts the brightness of the display accordingly. Bright light causes the display to be at the brightest setting. The display brightness reduces as ambient light reduces.

There are four fixed brightness settings, LO-1, LO-2, HI-1 and HI-2. Lower brightness settings increase battery life.

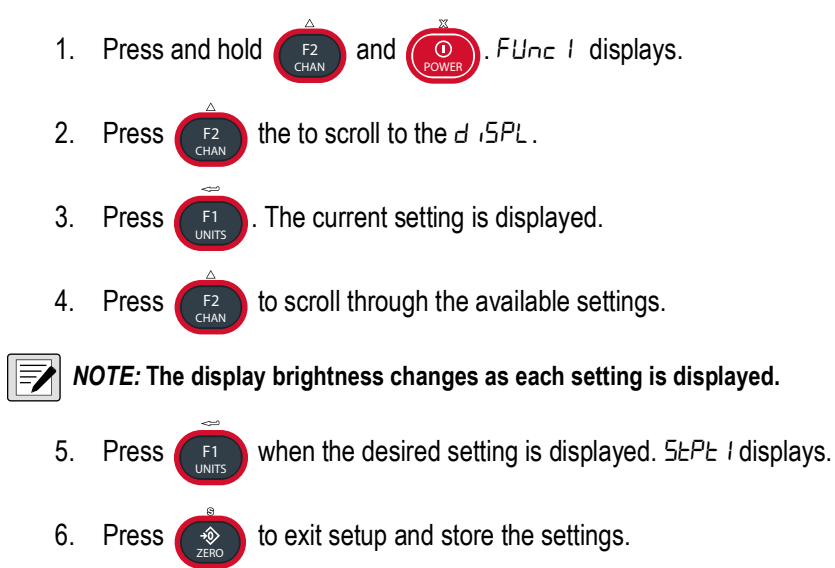

### 4.7 Display Color

The MSI-8004HD display supports four color schemes. Three of the color schemes display a steady color. The fourth, *GrEEn*, changes the color of the display when setpoints 1 and 2 are tripped (Section 4.8 on page 36). This is useful in warning of possible overload conditions..

| Color   | Description                                                        |  |  |
|---------|--------------------------------------------------------------------|--|--|
| GrEEn   | Steady green                                                       |  |  |
| rEd     | Steady red                                                         |  |  |
| or AnGE | Steady orange                                                      |  |  |
| Gr-rd   | Variable Color — Display color changes based on setpoints 1 and 2; |  |  |
|         | Green — No setpoints have been tripped                             |  |  |
|         | Orange — Setpoint 2 tripped                                        |  |  |
|         | Red — Setpoint 1 tripped                                           |  |  |

Table 4-2. Display Colors

NOTE: Screen turns red if remote device is in any error state (underload, overload, uncal)

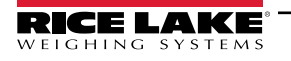

### 4.8 Setpoints

MSI-8004HD display setpoints can be configured from remote devices or local math channel. If setpoint source is configured from remote device's setpoint event will be logical or with other remote device's setpoint event.

The MSI-8004HD supports eight LEDs for triggered setpoints. Common uses of setpoints are for warnings or process control.

The MSI-8004HD has an audible output option that is triggered by Setpoint 1. Contact Rice Lake Weighing Systems for other setpoint output options.

| Setpoint             | Description                                                                  |  |  |  |
|----------------------|------------------------------------------------------------------------------|--|--|--|
| Setpoint Mode        |                                                                              |  |  |  |
| OFF                  | Setpoint is not activated                                                    |  |  |  |
| GrEAE                | Indicates the setpoint will trigger when the weight exceeds a set value      |  |  |  |
| LESS                 | Indicates the setpoint will trigger when the weight is less than a set value |  |  |  |
| Setpoint Weight Type |                                                                              |  |  |  |
| nEE9r                | Responds to net or gross weight                                              |  |  |  |
| Gro55                | Responds to gross weight regardless of the display                           |  |  |  |
| EoEAL                | Responds to the totaled weight                                               |  |  |  |
| ե-Եսե                | Responds to the total count (number of samples)                              |  |  |  |
| LFcnb                | Responds to the number of times the weight has exceeded 25% of capacity      |  |  |  |

### Table 4-3. Available Setpoint Settings

When the display color is set to  $\Box_{r-rd}$ , the MSI-8004HD is set to change the color of the display when setpoints 1 and 2 are tripped. This is useful in warning of possible overload conditions. This feature is not available with the blue LED display or when the display color is set to orange or red.

| Setpoint 1  | Setpoint 2  | Display Color |
|-------------|-------------|---------------|
| Not tripped | Not tripped | Green         |
| Not tripped | Tripped     | Orange        |
| Tripped     | Х           | Red           |

Table 4-4. Display Colors- Gr-rd mode Only

NOTE: In Greed mode, whenever setpoint 1 is tripped, the display will turn red, regardless of the state of setpoint 2.

To set the setpoint:

- 1. Press and hold (1) and (1). FUnc I displays.
- 2. Press (F2) to scroll to the desired setpoint (5EPE I 8).
- 3. Press **[11]**. The current setpoint mode is displayed.
- 4. Press **F** to scroll to the setpoint mode desired.
  - Press **Press**. The current setpoint weight type is displayed.
- 6. Press (F2) to scroll to the desired weight type.
- 7. Press . The desired weight type continues to display.

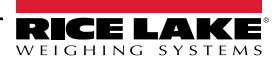

5.
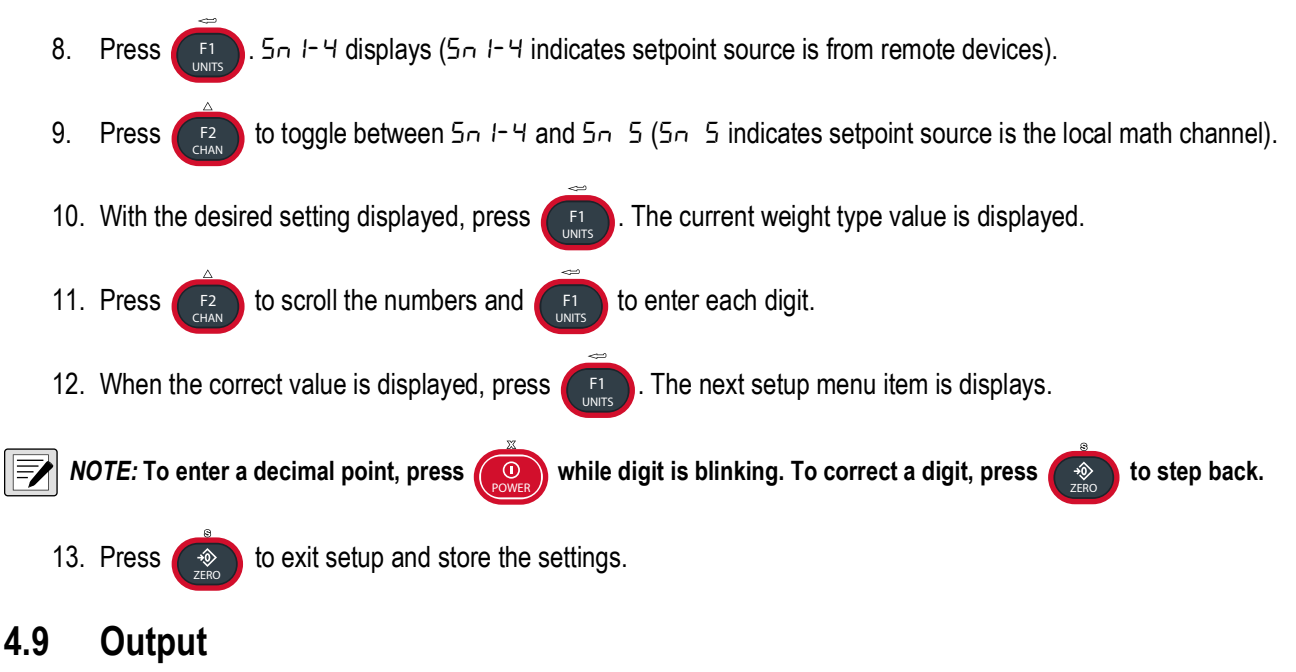

Relay output allows the selection of Latch or Coil relays.

- · Latch relays retain position even if the power fails
- · Coil relays reset when power fails

(!)

IMPORTANT: In the event of a power failure, the Latch relay uses continuous battery power and will deplete the battery more quickly than the coil relay.

- 1. Press and hold (F2) and (O). FUnc I displays.
- 2. Press (F2) to scroll to DULPUL.
- 3. Press **1**. The current setting is displayed.
- 4. Press (F2) to toggle between Lo iL and LALCH.

NOTE: The display brightness changes as each setting is displayed.

- 5. Press **F** when the desired setting is displayed. **b** . **L** . **F** E displays.
- 6. Press ( to exit setup and store the settings.

# 4.10 Remote Scale Setup

The MSI-8004HD RF Remote Display can be used to operate compatible MSI scales. Some functions can also be set using the MSI-8004HD. The information in this section pertains to the setup of the scale being used with the remote.

| Parameters   | Choices       | Description                                                                                                    |
|--------------|---------------|----------------------------------------------------------------------------------------------------|
| Filtr        | OFF           | Weight Filter – Allows the scale to adjust to situations where there may be movement                                 |
|              | LO            | See Section                                                                                                    |
|              | h l           |                                                                                                    |
|              | h,-2          |                                                                                                    |
| EoEAL        | OFF           | Total Accumulation – Setting for weight accumulation for a single scale                                              |
|              | EELOn         | Total On – A manual setting for accummulation                                                                        |
|              | A. LoAd       | Auto Total – Settings for automatic accumulations                                                                    |
|              | A. LASE       |                                                                                                    |
|              | հ.հ.նհ        |                                                                                                    |
| SEPE I-8     | GrEAE         | Greater Than – Setpoint triggers when the tension exceeds the value (Section 4.8 on page 36)                         |
|              | LESS          | Less Than – Setpoint triggers when the tension is less than the value (Section 4.8 on page 36)                       |
|              | OFF           | Off – The setpoint parameter is disabled (Section 4.8 on page 36)                                                    |
| NOTE: On the | amata dianlar | anteninte con antiche anabled and dischlad an the diantary. Other nervenetars that must be act are controlled by the |

NOTE: On the remote display, setpoints can only be enabled and disabled on the display. Other parameters that must be set are controlled by the local indicator. If multiple indicators are connected to a remote display, the setpoint on the remote display will turn on when that setpoint has been triggered on any of the connected indicators or scales. Only the math channel setpoint can be independently set on the remote display.

| Ь.L IFE | StAnd | Battery Life – Sets standard or extended battery life (Section 4.10.2 on page 38) |
|---------|-------|-----------------------------------------------------------------------------------|
|         | Լօոն  |                                                                                   |

Table 4-5. Settings for the Scale using the Remote

#### 4.10.1 Filter Setup

Filter settings are used to stabilize the weight in an unstable condition. Increasing the filter will improve the stability but settling times will be longer.

Use the following steps to set up filtering.

- simultaneously. Press 1. and ÷ĵ 2. Press to scroll to F iLEEr. 3. Press The current filter mode displays. 4. Press to scroll through the settings. With desired setting displayed, press to select. Un it displays. 5.
- 6. Press ( to save and exit to weighing mode.

### 4.10.2 Battery Life – Optional

Select either Standard (5EAnd) or Long (Long).

In *Long* battery life mode, the system is placed into a sleep state for several seconds at a time if there is no change in tension. This disables the display in order to reduce power consumption and increase battery life. After several seconds, the MSI-8004HD will wake up to check for any changes in tension. If there is a change in tension, the unit stays awake. The unit also stays awake if it is in configuration mode.

Although long battery life mode can significantly increase battery life, performance is better in standard battery life mode.

1. Press [1] and [0] simultaneously. FUnc I displays.

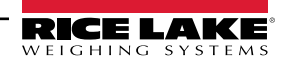

- Press F2 to scroll to b.L IFE.
   Press F1. The current battery life setting displays.
   Press F2 to toggle between settings.
- 5. With desired setting displayed, press [F1] to select. 5ERnd displays.
- 6. Press ( to save and exit to weighing mode.

# 4.11 Total Mode

For the accumulation of multiple weighments, the total function uses the displayed load, so gross and net readings can be added into the same total.

There are four modes of totalizing, a manual and three auto modes.

All modes require that the weight on the scale return below 0.5% (relative to full scale) of *Gross Zero* or *Net Zero* before the next weighment can be added. Applied weight must be  $\geq 1\%$  of full scale above *Gross Zero* or *Net Zero* before it can be totaled.

#### Manual Total

Manual Total (*EELDn*) adds a current weight to a previously accumulated value manually. To add weight to the total it must be greater than 1% of capacity and not yet totaled. This assures that a weight on the scale is only added to the total once.

The manual mode requires a function key to be programmed to  $E_{D}E_{RL}$  (Section 4.3 on page 33) and pressed with the weight on the scale. The current weight will be added to the previously accumulated value. This assures that a weight on the scale is only added to the total once.

The Fx-TOTAL key under the EELon mode functions in this manner:

- If weight is greater than 1% of capacity and has not been totaled Pushing the Fx-TOTAL key will add the current weight to the TOTAL weight. The displayed weight blinks to indicate the weight was accepted. The TOTAL annunciator lights and the Total weight displays for five seconds and then the number of samples displays for two seconds.
- If current Weight has been totaled Pushing the Fx-TOTAL key displays the Total weight for five seconds (View Total) without changing the Total value. The TOTAL annunciator will light during the TOTAL weight display. After five seconds of Total Weight display, the number of samples displays for two seconds.
- If weight is less than 1% of capacity The Fx-TOTAL key functions as View Total only and functions as View Total until the 1% threshold is exceeded to allow the next addition to the total value.

NOTE: The F-Total functions as View Total only until the 1% threshold is exceeded, to allow the addition to the total value.

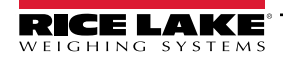

#### Auto Total

Auto Total has three variations which are programmed in the Setup menu.

Program an F-key to AUTO TOTAL, it then functions as Auto Total On / Auto Total Off (Section 4.3 on page 33).

| Setpoint         | Description                                                                                                    |
|------------------|----------------------------------------------------------------------------------------------------|
| A.LoAd           | Auto Load – Ensures any settled load above the Rise Above threshold is automatically totaled; Scale must fall below the Drop Below threshold before the next total is allowed                                                                             |
| A.LASE           | Auto Last – Takes the last settled weight to auto total; Total occurs once the scale goes below the threshold, this allows the load to be adjusted without a total occurring; Once the load is removed, the scale uses the last settled reading for total |
| Я.Һ " <u></u> СҺ | Auto High – Uses the highest settled reading; Useful for loads that can not be removed all at once                                                                                                    |

Table 4-6. Auto Load Selections

NOTE: Total mode will not function while the scale is in motion, make sure 📐 🖌 is on. If the system fails to achieve stable readings, increase the filter setting or increase the size of the scale division (d) in the Init Cal procedure.

NOTE: If 1K is illuminated, read the total as the displayed value multiplied by 1000.

#### Set Total Mode

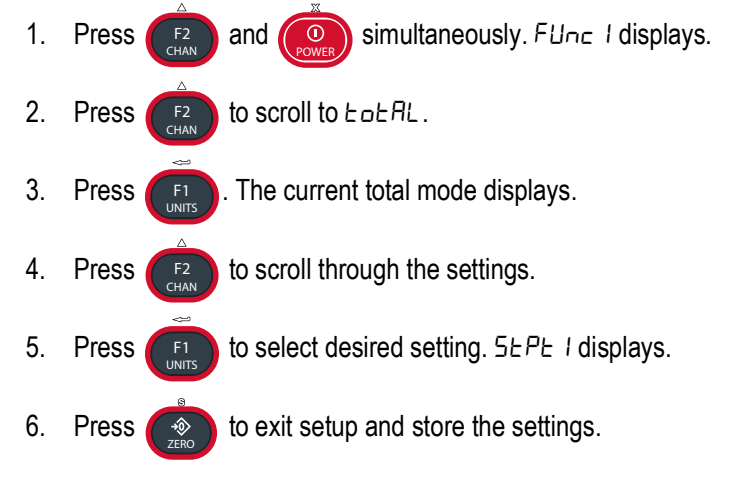

#### **Reset Total Load**

To reset the total load to zero, press Fx-Total while the total load is being displayed and quickly press

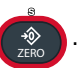

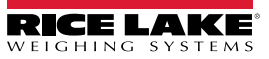

# 5.0 Calibration

The MSI-8004HD remote display can be used for calibrating MSI ScaleCore-based crane scales and dynamometers, including MSI-4260, MSI-3460, MSI-6360, MSI-9600HT and MSI-7300.

The connected scale is calibrated using standard weights. The weight used to calibrate, must be at least 15% of full capacity in order to achieve rated accuracy. For example, use at least a 750 kg test weight to calibrate a 5000 kg capacity scale. Although a single span point is usually adequate for rated accuracy, the MSI-8400HD supports Multi-Point calibration with up to four span points plus zero.

There are three kinds of calibration:

- Standard Calibration Used for maintenance and routine calibration. (Section 5.1 on page 42)
- Initial Calibration Used to set up both the capacity and resolution (d) of the scale. It differs from Standard Calibration only in the initial steps. The initial calibration is performed after a calibration reset which completely erases the calibration and setup memory. (Section 5.2 on page 43)
- C-Cal Calculated Constant Calibration. Used when test weights are not available. To use C-Cal, a previously
  generated C-Cal number must be known. (Section 5.4 on page 45)

If the unit has been sealed and standard is set to hb-44 or r-76, the setup menu is not available. To calibrate, the CAL button must be pressed.

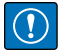

IMPORTANT: If the remote ScaleCore device being calibrated is in a legal-for-trade weighing standard, HB-44 or R-76, the physical calibration switch on the device being calibrated must be pressed before calibrating using the MSI-8004HD Remote Display.

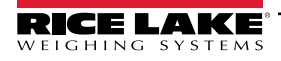

MSI-8004HD RF Remote Display

# 5.1 Standard Calibration

For maintenance and routine calibration use the following steps:

- 1. Press **F**<sup>2</sup> to select the load cell to be calibrated.
- 2. Press ( and ( simultaneously. *CRL* displays.
- 3. Press . UnLd displays.
- 4. Remove all weight from the scale.
- 5. Press (III). D flashes.
- 6. Press **F1**. PR55 displays momentarily then LoRd I displays.
- 7. Load the scale with a precision test weight; for best accuracy a test weight of 10% of capacity or more is recommended.
- 8. Press [1]. Capacity of the scale flashes.
- 9. To enter a test weight other than the capacity, press
- 10. Press **F** to scroll through numbers and **F** to save the selected number and move to next digit.
- 11. When the correct weight is displayed, press to store the value. If *Cal* value is within limits, *PR*55 displays momentarily, then *L GRd*2 displays.
- 12. Press **F** to enter the second load.
- 13. Add load to scale and press
- 14. Press (1). The current weight on the scale flashes.
- 15. Repeat Step 4–Step 11 for up to four loads.
- 16. When all loads are complete, press ( to store the calibrations. ERL' d displays.
- 17. Press to view the cal number. *E*-*EAL* flashes momentarily followed by the value. Record the *E*-*EAL* value, it is required when performing a *E*-*EAL* calibration (Section 5.4 on page 45).
- 18. Press  $\bigcirc$  . 5 Lor E displays momentarily, then 5 E LoP displays.
- 19. Press ( to exit calibration.  $5 E_{Dr} E$  displays momentarily, then the unit returns to weigh mode.

Repeat this procedure to calibrate all scales that are connected to the MSI-8004HD remote display.

# 5.2 Initial Calibration

Initial calibration is used to setup units, capacity and resolution (d) required for the load cell or after a calibration reset.

Set an F-key Press the programmed *F-Key* to scroll to the load cell to be calibrated.

14. Proceed with the routine calibration, starting with Step 3 on page 42.

IMPORTANT: If the remote ScaleCore device being calibrated is in a legal-for-trade weighing standard, HB-44 or R-76, the physical calibration switch on the device being calibrated must be pressed before calibrating using the MSI-8004HD Remote Display.

1. Press to select the load cell to be calibrated. F2 2. Press and simultaneously. ERL displays. F2 3. Press Un it displays. 4. Press The default units display. 5. Press to scroll through the available units. 6. With desired unit displayed, press to select. ERP is displayed. 7. Press . The default capacity is displayed. F1 8. To enter a different capacity, press 9. Press to save the selected number and move to next digit. to scroll through numbers and F1 10. When correct capacity is displayed, press to store the value. d displays. 11. Press The default display divisions are displayed. 12. Press to scroll through the available display divisions. 13. With desired display division displayed, press to select. UnLd displays.

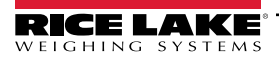

# 5.3 Guidelines for Capacity and Resolution

Capacity and resolution are set in the initial calibration of the MSI-8004HD.

#### 5.3.1 Capacity

Setting capacity is determined primarily by the capability of the load cell.

#### NOTE: Never set the capacity of the scale higher than the rating of the load cell.

It is acceptable to set lower capacities to better match the crane the MSI-8400HD is used on. For example, if the hoist is rated for 9000 lb, use an MSI-8400HD with 10,000 lb capacity and reset the capacity to 9000 lb so that the scale will indicate overload at 9000 lb instead of 10000 lb. De-rating as much as 50% of the capacity is usually acceptable, but the scale may be less stable if the 'd' is decreased.

Due to kg to lb conversions, the capacity of all MSI-8400HD systems is rated approximately 20% higher than the rated capacity in pounds. This is to allow the kg capacity to be exactly 1/2 the number of the pound capacity.

#### 5.3.2 Resolution

Due to Legal-for-Trade requirements and general scale design criteria, the weight must be stable for certain features to work:

- · ZERO Weight must be stable to be zeroed
- TARE Weight must be stable to be tared
- · TOTAL Weight must be stable to be added to the total registers

If the scale or DynaLink does not become stable under standard operation, it is recommended that the resolution be reduced and/or filtering increased. Some improvement in stability can be achieved by increasing the filtering (Section 4.10.1 on page 38). Resolution is reduced by increasing the "d" value during initial calibration (Section 5.2 on page 43). Rice Lake Weighing Systems recommends that the resolution is kept in the 1:2000 to 1:3000 range. Never program the resolution greater than needed.

The third way to increase stability is to increase the **Motion Window**. The MSI-8400HD defaults to  $\pm 1d$  as a motion window. It can be changed at Rice Lake Weighing Systems to a higher value if desired. Often  $\pm 3d$  is chosen for bridge cranes as they tend to have a lot of bounce to them. This of course carries an accuracy penalty adding  $\pm 3 d$  to the total accuracy of the scale if the zero or tare operation happens to capture the weight in a valley or peak.

#### NOTE: Motion Window can only be changed by Rice Lake Weighing Systems.

### 5.4 C-Cal Calibration

When adequate test weights are not available, the scale can be calibrated using a cal number calibration which is referred to as L - LRL. To use L - LRL, a factory generated L - LRL value must be known. When a calibration is preformed with test weights, a new L - LRL is generated.

The *L*-*L* number must be known prior to starting this procedure. *L*-*L* reduces slightly the accuracy of the system and is intended for non-critical use only. For highest accuracy, calibrate with precision test weights.

- 1. Press and simultaneously for the initial *E*-*ERL*. *ERL* displays. When doing the initial calibration option, units and capacity must be set (Section 5.2 on page 43).
  - Press And Ell simultaneously for a routine *E*-*E*AL. *E*AL displays.
- 2. Press F2 to scroll to E-ERL.
- 3. Press . UnLd displays.
- 4. Remove all weight from the scale.
- 5. Press [1]. I flashes and Pass will display momentarily. Then E-ERL is displayed.
- 6. Press f. The last known E-EAL value is displayed.
- To accept the number displayed, press and skip to Step 10.
   To enter a different *E*-*ERL* value continue with next step.
- 8. Press **F** to scroll through numbers and **F** to save the selected number and move to next digit.
- 9. When the correct *E*-*ERL* value is displayed, press **1** to store. Pass displays followed by *ERL*' *d*.
- 10. Press ( . 5Lor E displays momentarily, then 5ELUP displays.
- 11. Press ( to exit calibration.  $5 E_{D} E$  displays momentarily, then the unit returns to weigh mode.

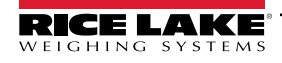

### 5.5 Calibration Setup Menu

Press ( and F2 simultane

simultaneously to enter the calibration menu.

The Calibration Setup menu contains three additional items beyond Calibration:

- Standard menu
- Gravity Compensation
- Auto Zero Maintenance menu (Auto0).

#### 5.5.1 Weighing Standard

To change this setting, the **CAL** button must be pressed. It is important that all settings have been configured, including power savings, display color, brightness, and setpoints prior to setting the standard.

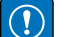

IMPORTANT: To press the Cal button, the seal must be broken. This removes the Legal for Trade setting and must be resealed by a qualified technician to continue as a Legal for Trade unit.

| Selection            | Description                                                                                                    |
|----------------------|----------------------------------------------------------------------------------------------------|
| Industrial ( הלייה5) | <ul> <li>This is the most common setting for the MSI-8004HD;</li> <li>Full range zero</li> <li>Access to units switching, filters, and peak hold</li> </ul>                                                                                                    |
| Handbook 44 (셔Ხ- 뚝뚝) | Sets the scale to enable only approved features per the NTEP HB-44 rules and regulations; Access is denied to Peak Hold, and the zero range may be limited                                                                                                    |
| R-76 (r - 76)        | <ul> <li>Setting not relevant for non-OIML use; Sets the scale to enable only approved features per OIML R-76</li> <li>Only kg weight units are available</li> <li>Zero range is limited to 4% (-1 to +3% relative to Calibrate zero)</li> <li>Net/Gross function is temporary</li> <li>Once Net weight is established, push of F key set for Net/Gross causes a max 5 second display of the Gross weight</li> <li>Clear Tare displays Gross weight constantly</li> <li>Only stable weights are printed</li> <li>Negative weight display is limited to -20d</li> <li>Other metrological aspects are changed to meet R-76 requirements</li> </ul> |
| One Unit ( ושי ו-ב)  | The one unit Standard is exactly the same as Industrial, except units switching is inhibited; This is useful for Metric only countries;<br>Another use of the One Unit standard is to allow the scale to be calibrated in units other than lb or kg, since conversions are<br>eliminated; Contact Rice Lake Weighing Systems for more information on the Standards settings                                                                                                    |

Table 5-1. Standard Menu Selections

Setup is used to set the desired Industry Standard and Auto Zero Maintenance (AZM).

- 1. Press ( and ( simultaneously. ERL displays.
- 2. Press **F**<sup>2</sup> to scroll to 5ELUP.
- 3. Press [F1]. 5ERnd displays.
- 4. Press [1]. The current standard setting displays.
- 5. Press **E** to scroll through calibration standards (Table 5-1).
- 6. When desired option is displayed, press . RUL D displays.
- 7. Press file to enter Auto Zero Maintenance.
- 8. Press  $(F_{1})$  to toggle between  $\Box_n/\Box FF$ .

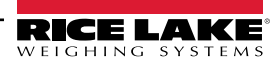

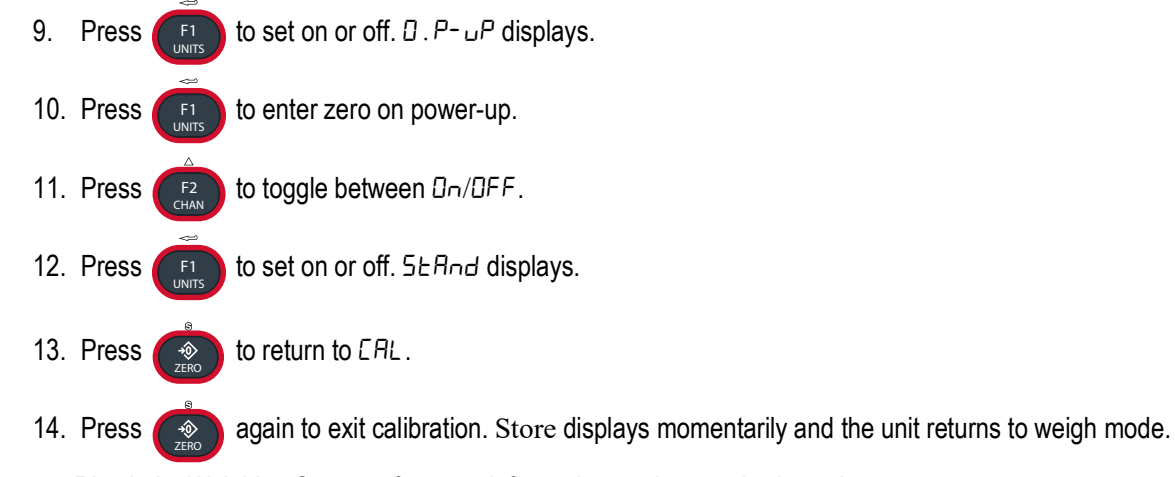

Contact Rice Lake Weighing Systems for more information on the standards settings.

# 5.6 Gravity Compensation

Gravity Compensation allows for calibrating in one geographic location for use in a different geographic location. Gravity can be set to OFF, ON, or Factor.

| Parameter |       | Choices              | Description                                                                                                    |
|-----------|-------|----------------------|----------------------------------------------------------------------------------------------------|
| OFF       |       |                      | Gravity compensation disabled                                                                                         |
| 0n        |       |                      | Calculates Gravity compensation using the origin and destination latitudes and elevations                             |
|           | LAFOr | 0-90                 | Latitude of Origin - Original latitude (to nearest degree) for gravity compensation; 47 (default)                     |
|           | ELEOr | - 9999- 9999         | Elevation of Origin - Original elevation (in meters) for gravity compensation; 10 (default)                           |
|           | LAEdE | 0-90                 | Latitude of Destination - Destination latitude (to nearest degree) for gravity compensation; 47 (default)             |
|           | ELEdE | - 9999- 9999         | Elevation of Destination - Destination elevation (in meters) for gravity compensation; 10 (default)                   |
| FACEOr    |       |                      | Calculates gravity compensation using origin and destination gravity factors                                          |
|           | FAcOr | 9 . 00000- 9 . 99999 | Gravity of Origin - Original gravity factor (in m/s <sup>2</sup> ) for gravity compensation; 9.8080 (default)         |
|           | FAcdb | 9.00000-9.99999      | Gravity of Destination - Destination gravity factor (in m/s <sup>2</sup> ) for gravity compensation; 9.8080 (default) |

Table 5-2. Gravity Compensation Parameters

NOTE: To find the local gravity, enter the latitude and elevation into the International Gravity Formula. Listed are links to websites that can be used to determine local latitude and elevation. Please note these website addresses are provided for reference only and may change.

Map Coordinates uses Google maps to find latitude and elevation: www.mapcoordinates.net/

Once local latitude and altitude have been determined, use the following link to calculate local gravity http://www.sensorsone.com/local-gravity-calculator/

IMPORTANT: The gravity correction function has not been evaluated by an approvals agency, therefore it is up to the authorized scale dealer to ensure the device is accurate at the intended point of use.

#### 5.6.1 Compensation by Latitudes and Elevations

- 1. Press ( and ( simultaneously. ERL displays.
- 2. Press  $(F^2)$  to scroll to  $5E \pm \mu P$ .
- 3. Press F1. 5EAnd displays.
- 4. Press **F**<sup>2</sup> to scroll to **G**-**ACD**.
- 5. Press **E**. The current setting displays.

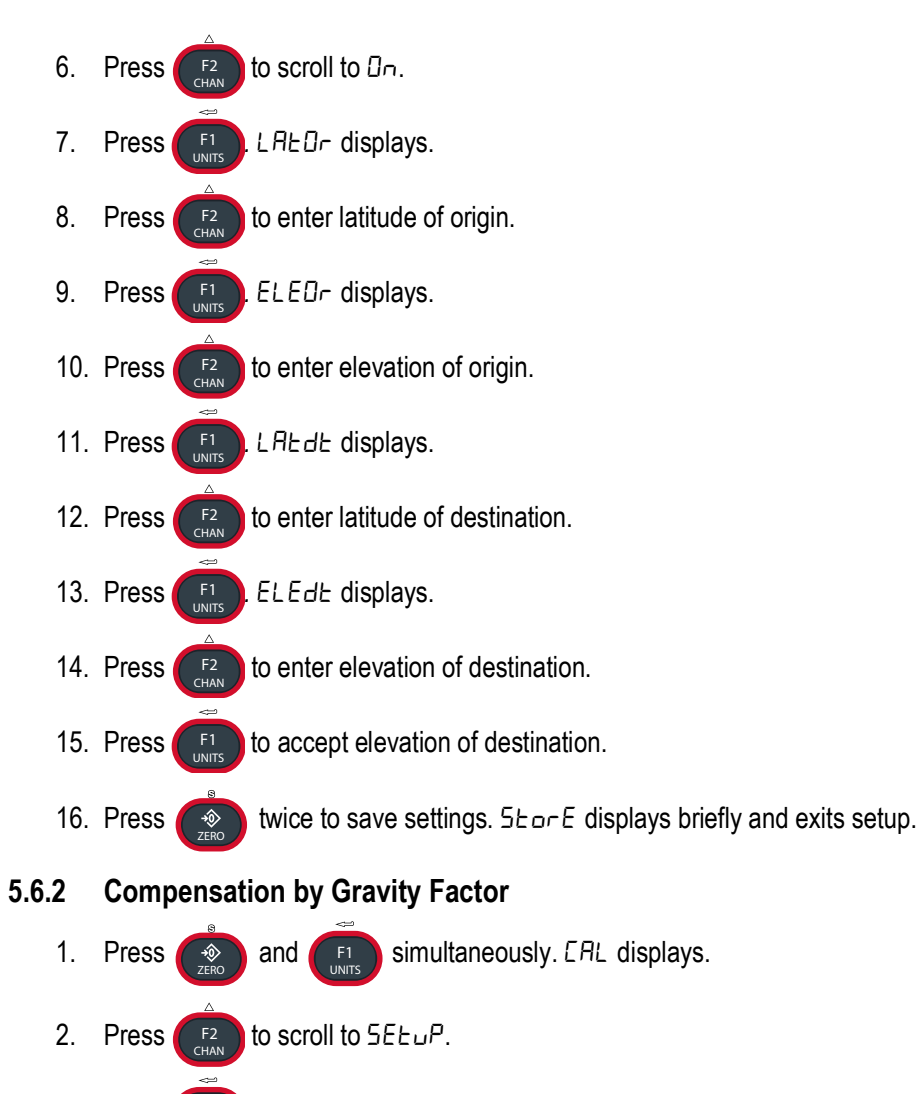

- 3. Press [F1]. 5EAnd displays.
- 4. Press  $(F_{CHAN}^2)$  to scroll to  $G_{-}RE_{-}$ .
- 5. Press F1. The current setting displays.
- 6. Press  $(F_{CHAN}^{2})$  to scroll to FALLDr.
  - Press
- 8. Press F2 to enter original gravity factor.
  - Press F1. FAcdt displays.
- 10. Press **F**<sup>2</sup> to enter destination gravity factor.
- 12. Press ( twice to save settings. 5Lor E displays briefly and exits setup.

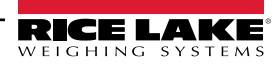

7.

9.

11. Press

# 5.7 Reset the Load Cell Calibration

To remove current calibration, a calibration reset must be performed.

- 1. Press the *F-Key* set to scan to scroll to load cell to reset.
- 2. Press the calibration switch and ( simultaneously. E5EŁ flashes.
- 3. Press F2. 5ur E flashes.
- 4. Press **F** to reset the calibration for current load cell. **CRL** displays.
- 5. Proceed with the Initial Calibration (Section 5.2 on page 43).

IMPORTANT: Pressing [[]] resets all indicator settings to the original factory settings.

Press the

to cancel reset and return to the previous menu.

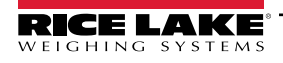

# 6.0 **Communications**

The MSI-8004HD uses 802.15.4 transceivers to communicate which operates in the 2.4 GHz systems if:

· Antennas are isolated at least 10 ft (3 m) from the equipment

• MSI-8004HD based RF systems are peer to peer; In multiple scale connections, it acts as the network coordinator

The MSI-8004HD uses three numbers to establish a piconet. Table 6-1 lists out the three elements used in setting up a piconet.

# IMPORTANT: Unit comes preconfigured from the factory. Any changes will affect factory configuration. Consult Rice Lake Weighing Systems before changing any of these settings.

| Name         | Description                                                                                                    | Recommended<br>Number Range                    |
|--------------|----------------------------------------------------------------------------------------------------|------------------------------------------------|
| ScaleCore ID | Used to identify each device in a piconet, its range is 0–254 and cannot be duplicated within the same RF channel                                            | 20–30                                          |
| RF Channel   | Establishes the base network that all interconnected devices must match                                                                                      | 12–23                                          |
| Network ID   | A 64-bit number that all interconnected devices must match, do not use a small number to avoid other 802.15.4 transceivers that default to a network ID of 0 | Maximum of five digits with a range of 0–65535 |

NOTE: For all devices that interconnect, the RF channel and network ID must match. The ScaleCore ID must be unique. The Dyna-Link or crane scale that is the weight source should be set to a ScaleCore ID of 0. If other source devices are added, they can be added in sequence.

Table 6-1. Piconet Setup Ranges

# 6.1 Communications Menu

To enter the Communications menu, press and at the same time. **Busy** flashes momentarily before entering the communications menu.printer setup.

| Parameters | Settings                               | Description                                                                                                    |  |
|------------|----------------------------------------|----------------------------------------------------------------------------------------------------|--|
| Pr int     |                                        | Print – Prints a ticket if connected to a printer (Table 6-3)                                                                                                    |  |
| rF         |                                        | Radio Frequency – See Table 6-7 on page 54                                                                                                    |  |
| cF.nEb     | ENo.rd                                 | Load Totaling – The total number of Remote Sensor Devices (RD's) – Range 1-4 (Default is 1)                                                                                                    |  |
|            | ££L.rd                                 | Total Remote Displays<br>RLL – Sum of all remote devices<br>Pr Ir5 – Sum in pairs (requires four remotes)<br>bobh – Sum in pairs plus grand total<br>uSEdEF – Programmed using a computer program such as Scope<br>oFF – Summing is disabled |  |
| ScAnLS     | Li5tid –                               |                                                                                                    |  |
|            | Sc id                                  | ScaleCore ID – Number must match                                                                                                    |  |
|            | 5n . id                                | Sensor ID                                                                                                    |  |
| rtC        | YERr<br>Nonth<br>dRY<br>hoUr<br>NinUtE | Date/Time – Set date and time for printing output (Section 6.8 on page 59)                                                                                                    |  |

Table 6-2. Communications Menu Parameters

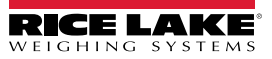

# 6.2 Printer Setup

The RS-232 communications port is capable of outputting load data. All RF linked device weight modes are available in user formatted form. The control mode directs the MSI-8004HD to print (Section 6.2.1 on page 51).

The communications port settings are independent of print settings in connected scales. They are only in the MSI-8004HD.

| Settings | Description                                                                                            |
|----------|----------------------------------------------------------------------------------------------------|
| L iSEnr  | Print Setup – Select the channel the port will be used with; Options: □, 1, 2                          |
| OUEPUE   | Port Selection – Select the port to use for communication with the printer; Options Part D, rF, Part 2 |
| StrnG    | String Setup – Print string format number entry screen (Table 6-6 on page 52)                          |
| Entrl    | Print Control Options: USEr, LoRd, Cont, DFF (Table 6-4 on page 51)                                    |
| r ALE    | Output Rate – Print string output rate number entry screen (0–65535 seconds)                           |

Table 6-3. Print Setup Parameters

#### 6.2.1 Control Modes

The user can select four control modes. They are described in Table 6-4.

| Mode        | Description                                                                                                    |  |  |
|-------------|----------------------------------------------------------------------------------------------------|--|--|
| USEr        | Printing is controlled by pressing F-3 Print                                                                                                    |  |  |
|             | One print occurs when a stable load is read, the scale must return to near zero before another print occurs                                                                              |  |  |
| LoAd        | NOTE: Other configurations of load are available using the ScaleCore Connect. It can be downloaded from the Rice Lake Weighing Systems Website.                                          |  |  |
| Cont inUoUS | The unit will continuously output the data at a rate specified in the rate parameter (up to 65,535 seconds); Setting the interval to 0 will set an interval as fast as the system can go |  |  |
| DFF         | Printing is disabled; Power consumption is lower with the print off                                                                                                    |  |  |

Table 6-4. Control Modes

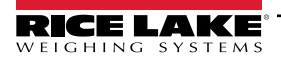

#### 6.2.2 Standard Print Strings

Commands that can be used to format gross, net and print strings are shown below.

| Command       | Description                                                                        |
|---------------|------------------------------------------------------------------------------------|
| <t></t>       | Load data                                                                          |
| <u></u>       | Units                                                                              |
| <m></m>       | Load mode (lb/kg)                                                                  |
| <crlf></crlf> | Carriage return line feed                                                          |
| <sp></sp>     | Space                                                                              |
| <stx></stx>   | Start of text character (ASCII 2)                                                  |
| <p></p>       | Space for positive, - for negative                                                 |
| <w7.></w7.>   | 7-digit weight, floating decimal, lead-<br>ing spaces                              |
| <\$>          | Status, upper case: <sp> =OK,<br/>M=Motion, O=Overload, Z=Zero,<br/>I=Invalid</sp> |

Table 6-5. Standard Print Strings

| Print String Number | Parameter                 | Description                                                                                                    |
|---------------------|---------------------------|----------------------------------------------------------------------------------------------------|
| 1                   | Current load              | Fixed output length: 16; Leading zeros suppressed except for the least significant digit (LSD)<br><ttttttt><sp><uu><sp><mmmmm><crlf></crlf></mmmmm></sp></uu></sp></ttttttt> |
| 2                   | Net load                  | Fixed output length:16; Leading zeros suppressed except for the LSD<br><ttttttt><sp><uu><sp>NET&gt;<sp><crlf></crlf></sp></sp></uu></sp></ttttttt>                           |
| 3                   | Gross load                | Fixed output length: 16; Leading zeros suppressed except for the LSD<br><ttttttt><sp><uu><sp>GROSS&gt;<crlf></crlf></sp></uu></sp></ttttttt>                                 |
| 4                   | Tare Weight               | Fixed output length: 16; Leading zeros suppressed except for the LSD<br><ttttttt><sp><uu><sp>TARE&gt;<crlf></crlf></sp></uu></sp></ttttttt>                                  |
| 5                   | Total Weight              | Fixed output length: 16; Leading zeros suppressed except for the LSD<br><ttttttt><sp><uu><sp>TTL&gt;<crlf></crlf></sp></uu></sp></ttttttt>                                   |
| 6                   | Number of Samples Totaled | Fixed output length: 16; Leading zeros suppressed except for the LSD<br><sp><sp><sp><sp><sp><sp><sp><sp><sp><sp></sp></sp></sp></sp></sp></sp></sp></sp></sp></sp>           |
| 7                   | Rice Lake / Condec:       | Stream Data Format<br><stx><p><w7.><u><m><s><cr><lf></lf></cr></s></m></u></w7.></p></stx>                                                                                   |
| 8/9                 | Carriage Return/Line Feed | Used to add a space between print records<br><crlf></crlf>                                                                                                    |

Table 6-6. Standard Print Strings

NOTE: If unit is in legal for trade mode (r76-HB44) the only print string available is number 1.

Combinations of the standard print strings can be entered in the string number entry screen.

Example: To get a Net, Gross, Tare printout with a space between records, enter 2349.

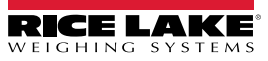

#### 6.2.3 Printer Output Setup

Use the following steps to set up the printer output.

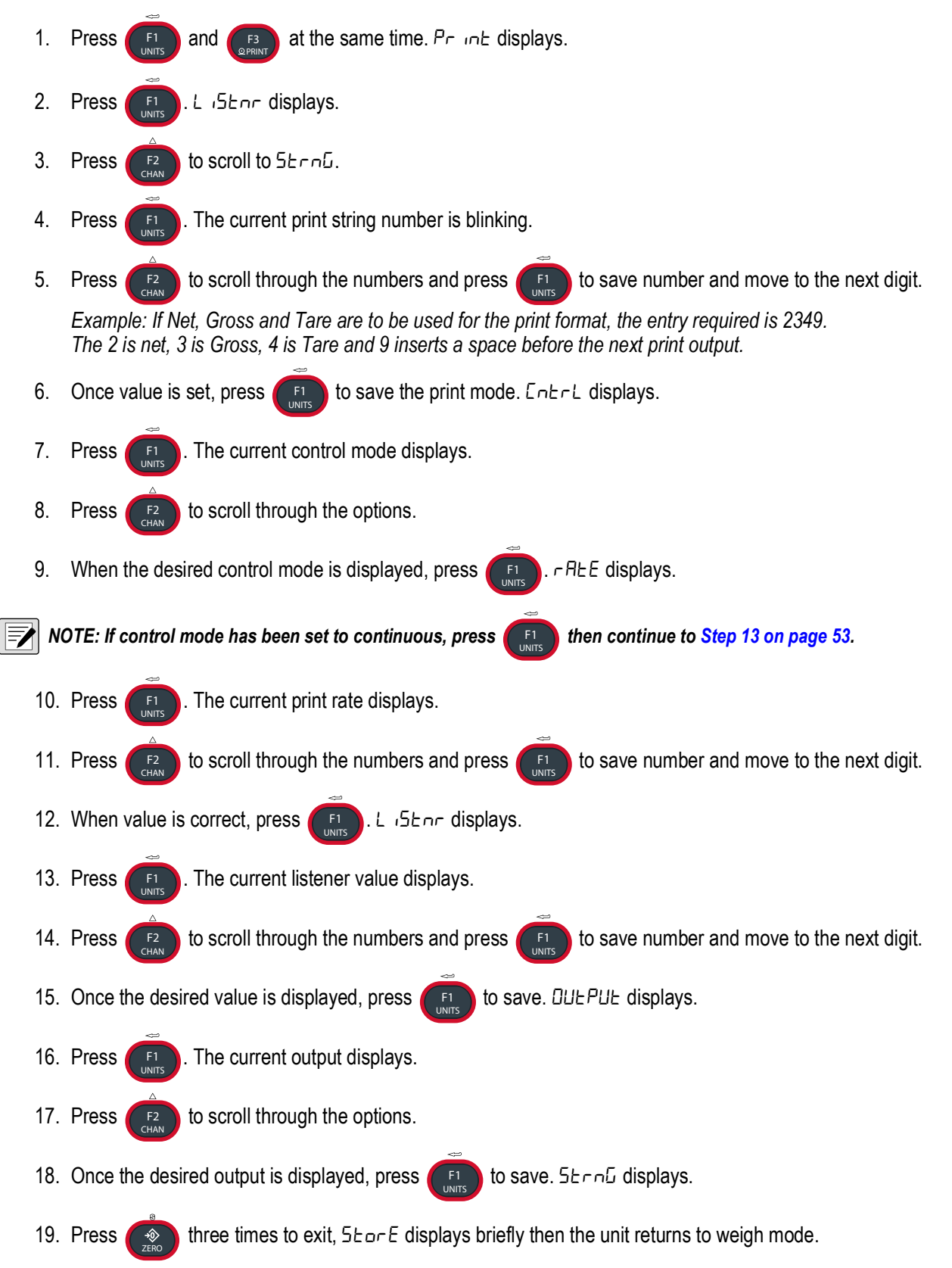

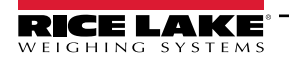

#### 6.2.4 Custom Print Formatters

The ScaleCore Connect application is used to create custom output formatters. Download the ScaleCore Connect software from the Rice Lake website. For more information see the ScaleCore Connect software manual (PN 185725).

Custom formatters are also configured in the ScaleCore Webserver. For more information, see the ScaleCore Webserver technical manual (PN 208738).

The serial output is configured as 9600 baud, Xon/Xoff handshaking, no hardware handshaking, 1 stop bit, no parity.

Other baud rates are possible by special order only.

### 6.3 RF Network Setup

The MSI-8004HD allows the use of dual RF modems. In addition to the XBee modem other options include:

- FHSS
- Wi-Fi
- Wired Ethernet

Contact Rice Lake Weighing Systems or a local dealer for more information about these options.

#### NOTE: All settings except for On . OFF and hold are only applicable to the XBee radio

| Mode         | Description                                                                                                    |  |  |
|--------------|----------------------------------------------------------------------------------------------------|--|--|
| 0n . 0FF     | Enable RF – On/Off, affects continuous mode only                                                                                                    |  |  |
| Sc id        | ScaleCore ID – Range 1–254, (20-30)                                                                                                    |  |  |
| <b>F</b> L_1 | RF Channel – Range 12–23                                                                                                    |  |  |
|              | NOTE: The RF communication channel is not the same as the scan channel and is not preprogrammed to the F2 key.                                                                                                    |  |  |
| nEt id       | Network ID – Range 0–65535                                                                                                    |  |  |
| StrEn        | Transmission Strength – Range 0–4 (Table 6-8)                                                                                                    |  |  |
| LYPE         | Select radio module that is being used; Select 26EE when the radio module is installed; For all other cards, use Other                                                                                                    |  |  |
| hold         | When set to ON, the radio continues to use power when the MSI-8004HD is turned off. In battery powered applications, this will use some battery power even when the MSI-8004HD is turned off. This is required to be set to ON if using the Rugged Remote with the MSI-8004HD. Default is set to OFF. |  |  |

Table 6-7. RF Setup Parameters – XBee Modem Only

NOTE: It is possible to have multiple separate MSI ScaleCore RF networks in the same location. Each device on the same network must be on the same channel.

For best performance, different ScaleCore networks should be on different RF channels.

NOTE: Transmission strength should be set to the lowest setting possible to achieve the transmission required. Both scale/Dyna-Link and MSI-8000 RF Remote Display should be set at the same transmission strength setting.

| Setting | RF Power LEvel | Transmit Current | Note                       |
|---------|----------------|------------------|----------------------------|
| 0       | 10 dBm         | 137 mA           | Lowest Transmission Power  |
| 1       | 12 dBm         | 155 mA           | Default on 7300s and 8000s |
| 2       | 14 dBm         | 170 mA           | -                          |
| 3       | 16 dBm         | 188 mA           | -                          |
| 4       | 18 dBm         | 215 mA           | -                          |

Table 6-8. Transmission Strength Settings - XBee Radio Only

Use the following steps to set up the RF menu parameters.

- 1. Press **[F1]** and **[F3]** simultaneously. Pr int displays.
- 2. Use the  $(F_2)$  to scroll to rF.

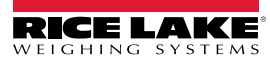

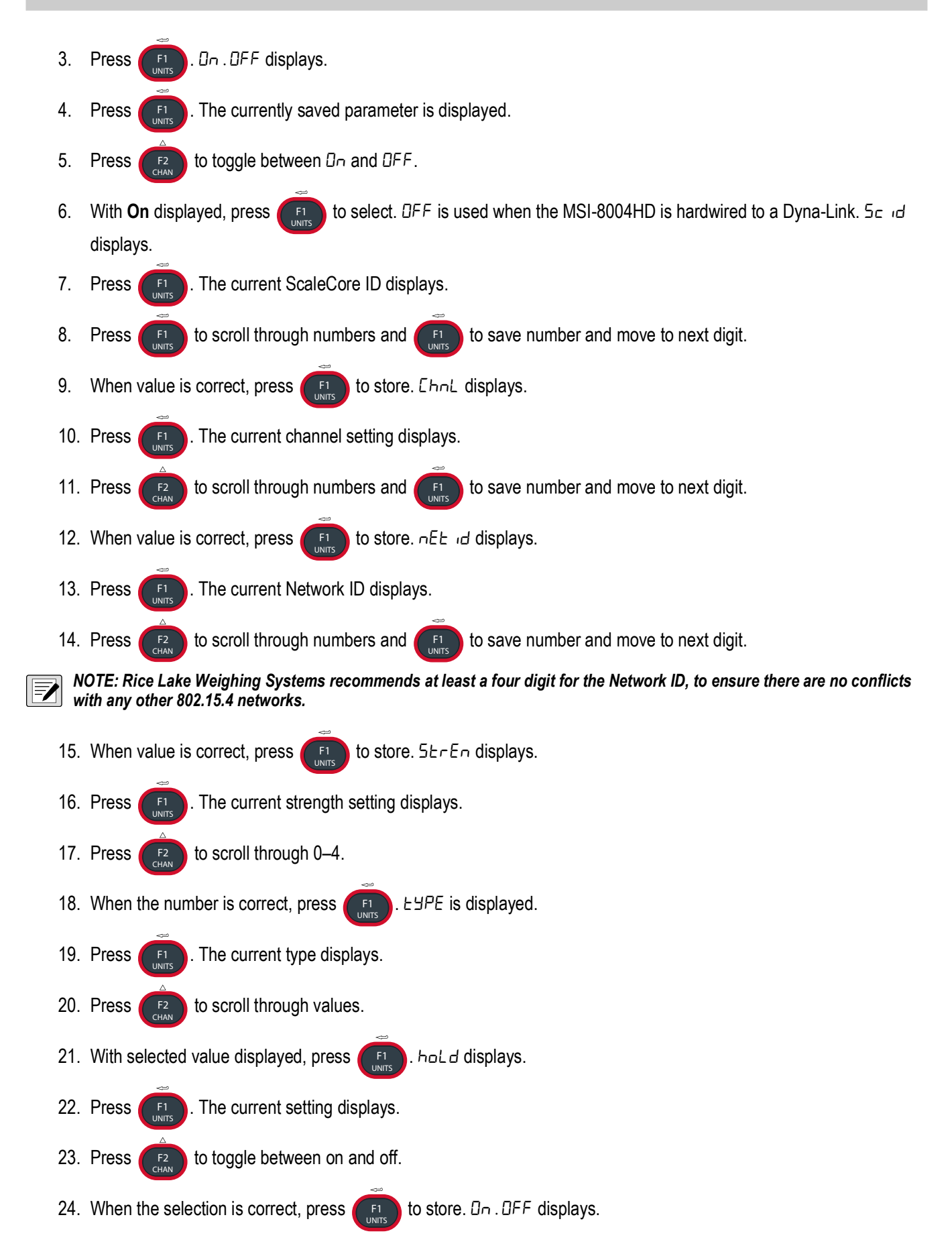

25. Press ( to save and exit the RF menu.

26. Press ( to exit to the communication menu.

# 6.4 RF Set Up – Dyna-Link 2 and MSI Crane Scale

The same procedure is used to set up the Dyna-Link 2 and other 802.15.4-linked crane scales, except for the two button entry method.

| MSI-7300 Dyna-Link 2 – Press | F1 | and | F2 | simultaneousl | y |
|------------------------------|----|-----|----|---------------|---|
|------------------------------|----|-----|----|---------------|---|

All ScaleCore Scales – Press 💮 and USER simultaneously.

NOTE: The MSI-3460 does not have a Print Function. Printing is only available on the linked MSI-8004HD RF remote display.

The MSI-4260 does not have a Print Function when the Radio Link is installed.

Printing is only available on the linked MSI-8004HD RF Remote Display.

- The Net ID and RF Channel must exactly match the MSI-8000HD RF Remote Display.
- The ScaleCoreID (SCID) must be unique.
- The first Scale/Dyna-Link must have a SCID of 0.
- In multiple link systems, setup sequential SCIDS starting at 0.

# 6.5 Setup Multiple Sensor Network

The MSI-8004HD can monitor up to four load sensors. The sensors can be read individually, in pairs or summed. Dyna-Link 2 is shown for illustration purposes only. Any ScaleCore based crane scale can also be used.

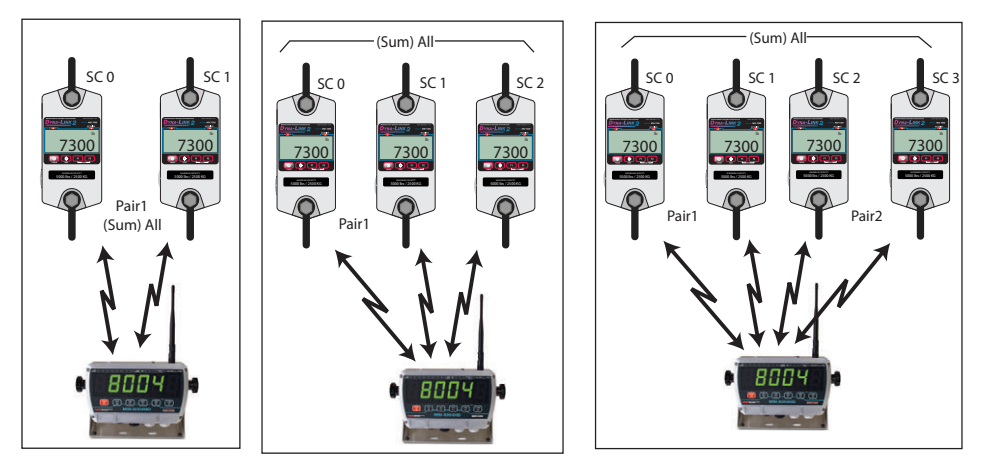

Figure 6-1. Multiple Sensor Network

Each sensor has a unique ScaleCore ID (SCID). The IDs must be consecutive, starting with 0. This is set in the sensor setup, not in the MSI-8004HD. See the scale/Dyna-Link 2 operation manual, available at <u>www.ricelake.com</u>.

#### 6.5.1 Set the Total Number of Load Cells

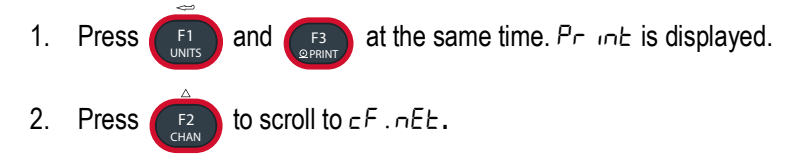

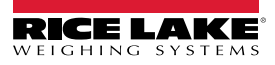

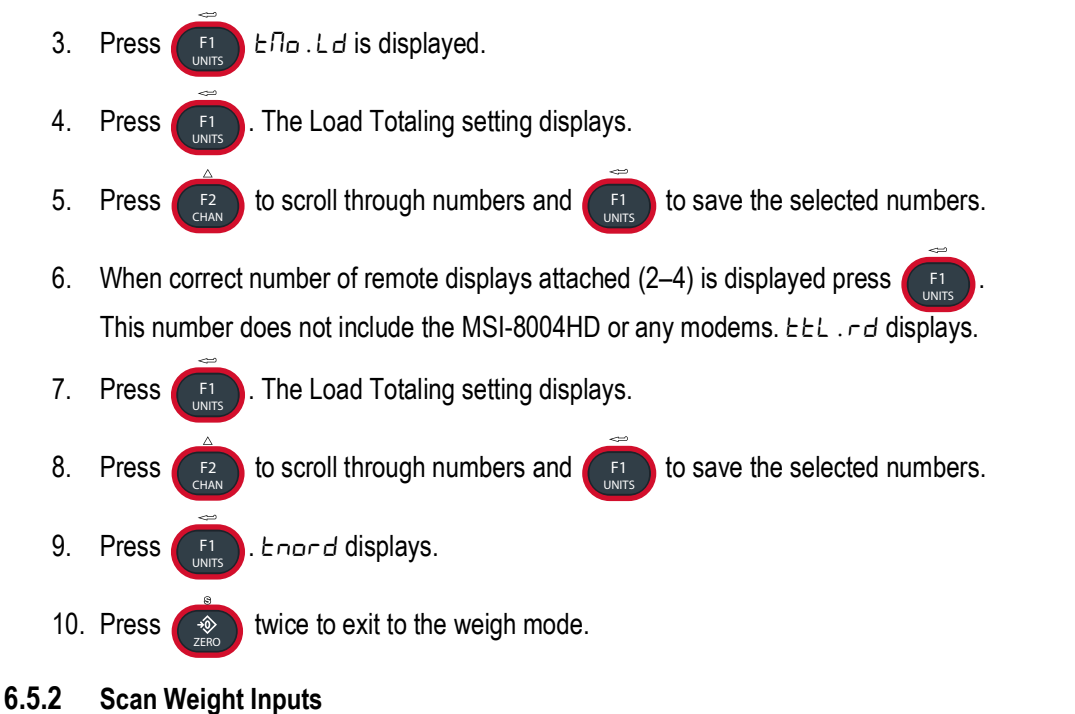

- 1. Program F1 to the  $5 c R_{n}$  function, and F2 to the *EEL*. *cd* function for summed sensor readings (Section 6.5.3).
- 2. With the current channel displayed, press to change display to the next channel. The scan channel number is displayed briefly, then the scan channel weight is displayed.
- 3. Press **F**1. In a two sensor system the scan returns to the first channel (0).

#### 6.5.3 Load Totaling Settings

The four different types of load totaling modes are explained below.

#### All

All channels are added together. Press **F-ttl.rd** to view the sum of all sensors connected. Press **Fx-ttl.rd** again. *LLL.rd* (total remote sensor devices) displays to confirm that the summed channels are being displayed.

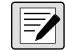

NOTE: If only the sum is to be observed, disable the Scan function key using the function key setup menu (Section 4.3 on page 33).

#### Pairs

Pairs is used with four sensor systems, scrolling through the channels with **Fx-ttl.rd**, they will be presented as separate weights first and then as pairs. This display is proceeded by the LCD message *PR* in *I* and *PR* in *Z*.

#### Both

This mode displays both the pair totals and the overall total. Each press of **Fx-ttl.rd** scrolls through the summed combinations. First *PR i i l*, then *PR i c 2*, then the sum of all connected sensors is displayed.

#### Off

Sensor summing is disabled. A function key set to **ttl.rd** is unnecessary.

Use the following steps to set the Load Totaling parameters.

- 1. Program an **F-key** to the **ttl.rd** function (Section 4.3 on page 33). The current channel is displayed.
- 2. Press Fx-ttl.rd. Rd. RLL is displayed briefly, then the summed total.
- 3. Continue pressing **Fx-ttl.rd** to view all enabled sum types.

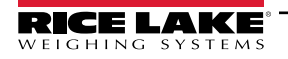

# 6.6 Scanlist ID

The scanlist ID specifies the load cell/sensor that scales one through four will use for summing totals. It allows up to four devices to be summed together on the remote display.

at the same time. Pr int displays. 1. Press and 2. to scroll to ScAnLS. Press 3. Press 15E id displays. Current L 15E 1d flashes. 4. Press Press 5. to scroll through numbers and F1 to save the selected numbers. Set the ID number of the load cell/sensor that will be assigned to Scale.1 (0-3 represent 1-4). to store the number. 5c id displays. Press 6. Current 5c id flashes. 7. Press to save the selected numbers. The scale ID must match the ID of 8. Press to scroll through numbers and the LC/Sensor it is being connected to. 9. to store the number. 5n. d displays. Press Current 5n. d flashes. 10. Press 11. Press to scroll through numbers and to save the selected numbers. The sensor number is used to select a load cell connected to the scale being addressed in L 15L id. to store the number. L 15L 1d displays. 12. Press twice to save and exit to the weigh mode. 13. Press The sum now reflects the total of all LC/Sensors specified.

# 6.7 Zero and Tare in Multiple Load Cell Systems

The channel that is displayed is considered the *Focus Channel*. Pressing *(exception)* or *(exception)* affects only the displayed channel. When displaying summed channels, **ZERO** or **TARE** commands will be sent to all devices that contribute to the displayed weight.

Example: If in the **Both** mode, and displaying pair 1 (sum of SC0 and SC1), pressing **ZERO** will zero only SC0 and SC1. If displaying the grand total using the **ALL** mode, pressing **ZERO** will zero all connected sensors. Using the **Tare** function:

If one device is tared in the individual display mode, the summed weight will be the sum of a Net and a Gross weight. If **TARE** is pressed when displaying any of the summed modes, all devices that add to the current display are tared and placed in **Net** mode.

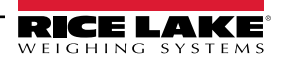

### 6.8 Real Time Clock

RTC capability enables the time and date to be included when printing load data. Time and date only display on the LCD screen during the power-on sequence or during the TEST sequence. Time displays in a 24-hour clock format and date displays as "YY-MM-DD". Print time and date formatting is determined by the programmed print string.

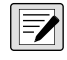

NOTE: Time and date support is not available on older versions of the MSI-8004HD. If time and date support is not available, time and date will either not display during the display TEST or the time and date will show up as all zeros. If you would like time and date support and your MSI-8004HD does not support it, please contact your dealer.

Allows the setup of the time and date.

| Mode    | Description                                                                                                    |  |
|---------|----------------------------------------------------------------------------------------------------|--|
| УЕЯ-    | Two-digit year                                                                                                  |  |
| NonEh   | Month (1-12)                                                                                                    |  |
| 487     | Day of the month (1-31)                                                                                         |  |
| hoUr    | Hour on a 24-hour clock<br>0 – 12:00 am, midnight<br>1-11 – AM hours<br>12 – 12:00 pm, Noon<br>13-23 – PM hours |  |
| Ու ոՍԵԸ | Minute (0-59)                                                                                                   |  |

Table 6-9. RF Setup Parameters

Press ZERO twice to save the time and date. Seconds reset to zero upon saving.

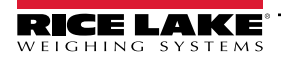

# 6.9 Communications Port Hardware

Serial Communications defaults are set to:

- Data Configuration: The data output is fixed at 8-1-N.
- Baud Rate: Baud rate is not programmable. Serial port J6 is set at 38.4 k baud. RF2 is set to 9600 k baud.
- Handshaking: No hardware handshaking is supported. Xon/Xoff software handshaking is always on.

Remove the back cover of the MSI-8004HD to access the serial connectors and connect the cable (Section 2.4 on page 12). The MSI-8004HD has two serial comm ports (Figure 6-2).

- Comm port 1, P5 is directly wired to the external Turck<sup>®</sup> serial connector. Comm port 1 is used for software updates, connecting to a remote display and for connecting to an RS-232 device.
- Comm Port 2 is either configured as a second wired serial port (J6 or P6) or the RF 2 radio module (Section 2.6 on page 14).

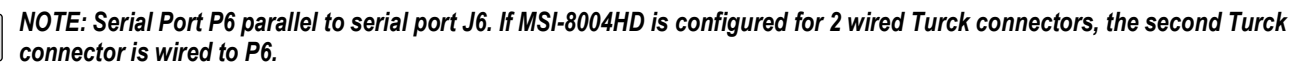

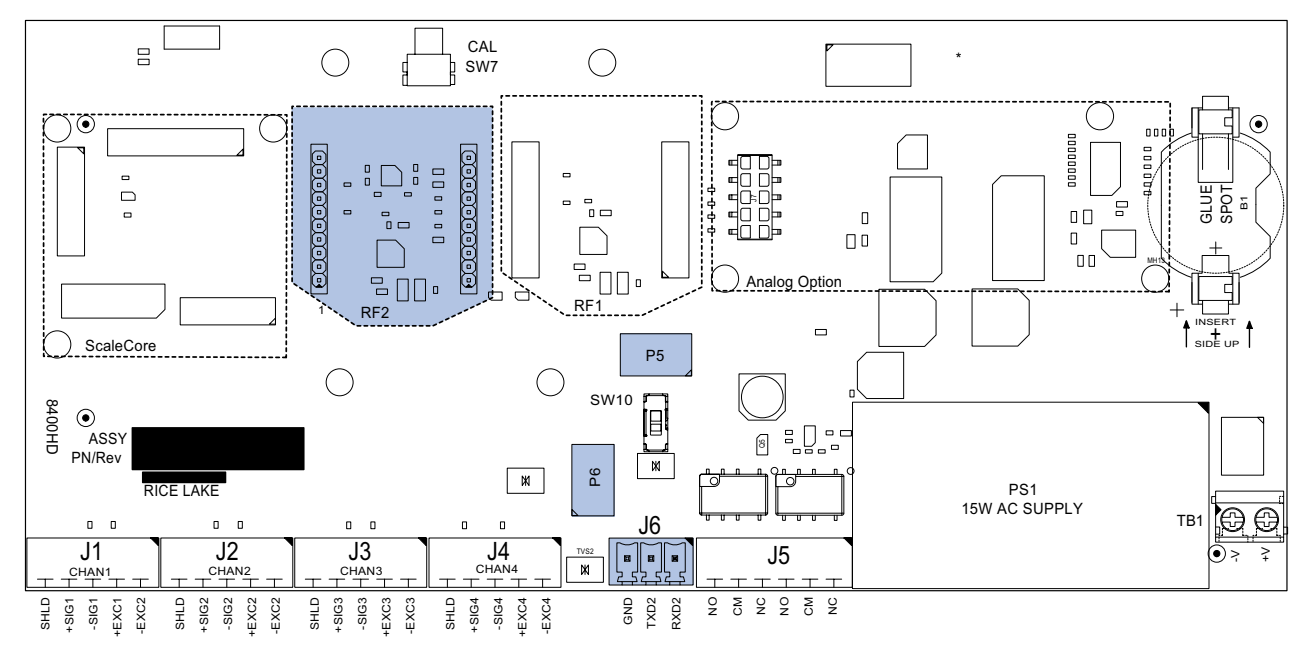

Figure 6-2. Connectors

Comm Port 2 only supports one connection at a time. Serial port J6 must be disabled for RF2 to function. Enable or disable serial port J6 by toggling SW10, located on the main circuit board directly above terminal block TB6 (Figure 6-3).

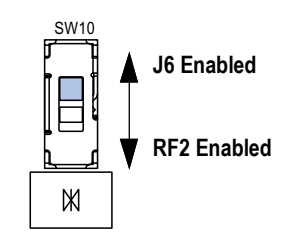

Figure 6-3. Switch SW10

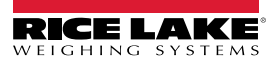

If using J6 as comm port 2, route a cable with RS-232 signals through a cord grip. Wire the other end to a nine pin female connector as in Figure 6-4 on page 61.

**IMPORTANT:** Wire shield drain to the metal shell of the connector. Disconnect shield drain wire if ground loops cause unstable readings. If necessary use an isolated RS-232 interface.

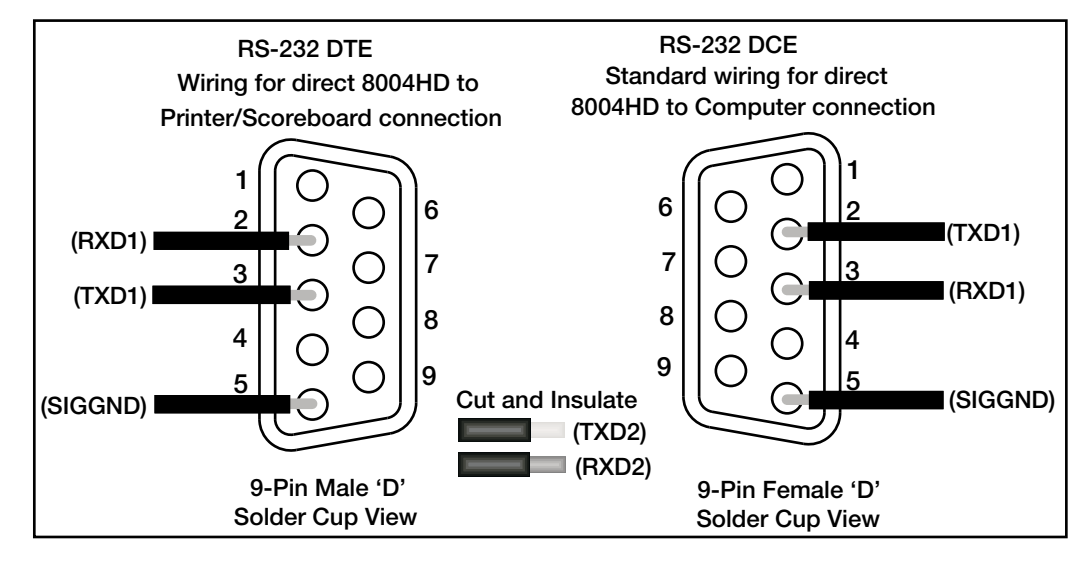

Figure 6-4. Communication Wiring

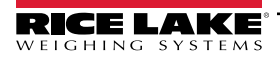

## 6.10 Relays

The MSI-8004HD is equipped with two 5 V coil, 250 VAC, 5.0 A, relays for process control or safety systems. Wire the relays to the terminal block, J5 (Figure 6-5). The relay option connecting cables are shown in Table 6-11..

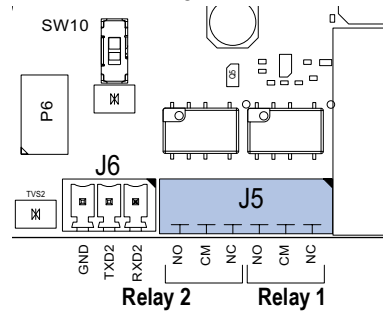

Figure 6-5. Switch J5

Two independent relays are factory installed and are wired out to 4 pins on a M12 connector. The connecting cables are shown in Table 6-10.

| Part No.                                    | Description                                      |  |  |
|---------------------------------------------|--------------------------------------------------|--|--|
| 144440                                      | PVC 4 m, rated to 250 VRMS, 4 A                  |  |  |
| -                                           | PVC 10 m, rated to 250 VRMS, 4 A                 |  |  |
| Alternately use a field wire able connector |                                                  |  |  |
| 156256                                      | Conn, Female 4 pin field wire able, IP67         |  |  |
| -                                           | Right angle for 4-6 mm                           |  |  |
| -                                           | <ul> <li>Straight for cable 6-8 mm OD</li> </ul> |  |  |
| – Right angle 6-8 mm OD                     |                                                  |  |  |

Table 6-10. Relay Connector Cable Part Numbers

#### 6.10.1 Relay Options

The two included relays are normally open (1 Form A). Specifications for included and optional are listed below.

| Relay Type       | Description                                                                                                    |
|------------------|----------------------------------------------------------------------------------------------------|
| AC/DC Coil Relay | <ul> <li>AC/DC Coil Relay: 144520 PA1a-5 V, 4 A Fuse: 144307</li> <li>AC Rating: 250 VAC at 5 A (limited by connector/cordset rating to 5 A continuous)</li> <li>DC Rating: 5 A at 30 VDC, 0.5 A at 100 VDC</li> <li>Best choice for 90% of applications</li> </ul> |

Table 6-11. Relay Options

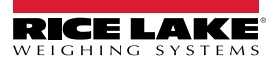

#### 6.10.2 Extended Relay Kit – Optional

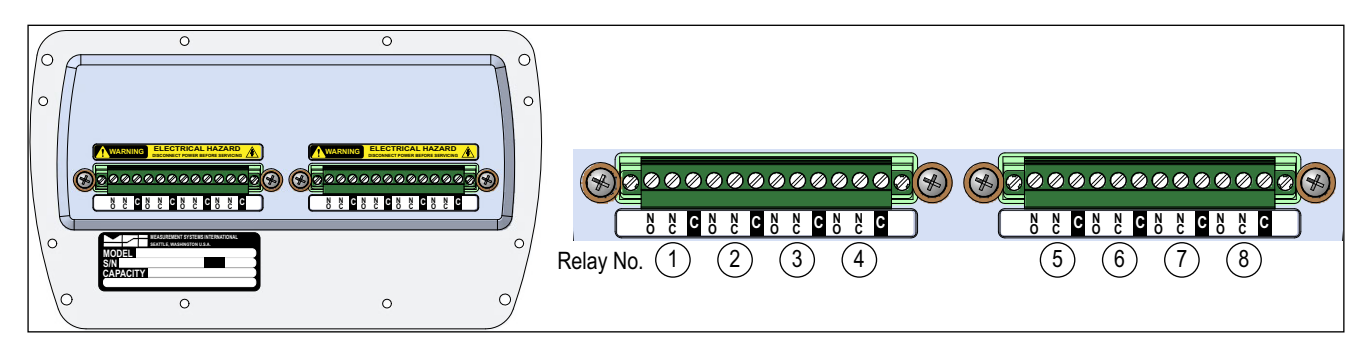

Figure 6-6. Extended Relay Kit:

| Part No. | Description                  |
|----------|------------------------------|
| 172502   | 8-CH 0.9A 200VPK SSR FORM C  |
| 172501   | 8-CH 3A 60VPK SSR FORM C     |
| 172500   | 4-CH 3A 60VPK SSR FORM C     |
| 172498   | 8-CH 0.9A 200VPK SSR         |
| 172497   | 8-CH 3A 60VPK SSR            |
| 172495   | 8-CH 12A 5V RELAYS MOMENTARY |
| 172494   | 4-CH 0.9A 200VPK AC/DC SSR   |
| 172493   | 4-CH 3A 60VPK AC/DC SSR      |
| 172492   | 4-CH 5V MOMENTARY            |
| 172490   | 4-CH 5V LATCHING RELAYS      |
| 171676   | 8-CH 12A RELAYS LATCHING     |

Table 6-12. Expanded Relay Option Kits

| Relay Type                              | Description                                                                                                    |  |
|-----------------------------------------|----------------------------------------------------------------------------------------------------|--|
| AC/DC SSR<br>(Solid State Relay) - 60 V | <ul> <li>Better for battery powered units and mates well with 24 VDC industrial power supplies</li> <li>AC/DC SSR 60 VPK, 2.7 A: 13178 AQZ202D, 2 A Fuse: 144319</li> </ul>                                                                                                    |  |
| AC/DC SSR - 120 V                       | <ul> <li>For 115 VAC operation when SSRs are preferred</li> <li>AC/DC SSR 200 VPK, 0.9 A: 13180 AQZ207D, 0.75 A Fuse: 155221</li> </ul>                                                                                                    |  |
| Other Available Relays                  | <ul> <li>AC/DC SSR 100 VPK, 2 A: 13179 AQZ205D, 1.5 A Fuse: 155220</li> <li>AC/DC SSR 400 VPK, 0.45 A: 13181 AQZ204D, 0.375 A Fuse: 155222 (Use limited to 250VRMS due to connector and cordset limitations)</li> <li>DC Only SSRs</li> <li>DC SSR 60 VPK, 4 A: 13182 AQZ102D, 3 A Fuse: 155223</li> <li>DC SSR 200 VPK, 1.3 A: 14566 AQZ107D, 1 A Fuse: 160448</li> <li>NOTE: Normally open relays (1 Form A) can be made to function as normally closed (1 Form B) by programming the setpoint as a less than type. If the 8000HD is turned off or loses power, they will open.</li> </ul> |  |
| One 1 Form B Closed SSR                 | AC/DC SSR 400 VPK, 0.5 A: 14628 AQZ404, 0.5 A Fuse 144583 (use limited to 250 VRMS due to connector and cordset limitations)<br>Requires a minor modification on the Relay board and can only be ordered by contacting Rice Lake Weighing Systems                                                                                                    |  |

Table 6-13. Relay Options

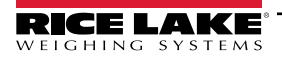

# 6.11 Antenna Options

#### NOTE: To meet FCC licensing rules, use only antennas supplied or recommended by Rice Lake Weighing Systems.

Antenna placement is critical to problem-free use of the system.

- Ensure a relatively clear transmission path exists between the devices to be connected; Radio signals travel primarily by line of sight (LOS), obstructions between stations may degrade the system performance
- · When using the long range antenna, mount the antenna on an elevated structure to ensure that you have a clear LOS transmission path; This will ensure the antenna will clear surrounding obstructions; Do not provide a ground plane for the antenna
- Fixed station locations often benefit from directional antennas when the location of the other components of the RF network are fixed and/or in the same direction: Never use a directional antenna on a mobile system
- If using the standard antenna, ensure the antenna is not blocked by any metal; Transmission is good through most kinds of glass so mounting a meter next to a window will work fine; If there is no clear line of sight place to mount the receiving device, consider switching to the long range antenna so the antenna can be set up remotely
- The standard and long range antennas are vertical plane devices; They should be vertical, pointing up or down, when high off the ground (like the underside of a large bridge crane); Do not mount them sideways; The long range 9 dBi antenna is particularly sensitive to off axis mounting; Use a level to ensure the antenna is exactly 90° perpendicular to the earth
- · Do not mount an omni-directional antenna next to metallic or concrete surfaces; This can result in reflections and undesired RF characteristics; Use a corner reflector instead
- · After installation, seal the antenna connection with an adhesive heat shrink boot; Failure to seal the antenna may result in liquid destroying the antenna and device it's connected to

NOTE: Rice Lake Weighing Systems does not recommend extending the coaxial cable beyond three meters. NOTE: Rice Lake Weigning Systems does not recommend extending the obtaint out of the antenna must be extended, At 2.4 GHz more loss will result from coax losses than are gained by raising the antenna. If the antenna must be extended, use a very low loss 50 ohm coax such as RG-214, RF-195, or other low loss varieties.

For very short extensions (<1m), cables made with RG-316 are suitable.

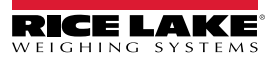

65

### Standard Antenna

The standard antenna is an articulated 1/2 wave 2 dBi gain design with a standard TNC connector that mounts directly on the enclosure.

This antenna and coax connector, though resistant to water, is not water-proof. Seal the TNC base with an adhesive heat shrink boot if this antenna might be exposed to rain or other weather conditions where it could get wet.

This antenna must be vertically oriented and is suitable for most short to medium range applications.

### Long Range OMNI 9 dBi Antenna

This omni-directional high gain antenna is remotely mounted with a low loss coaxial cable and increases the range up to four times.

The antenna must be vertically mounted. The vertical Beamwidth (-3dB point) is 14 degrees.

This antenna is supplied with a 10 foot (3m) coax cable pre-attached. The 10-foot cable allows placement of the antenna above the unit for ease of clearing possible obstacles to data transmission. It is also available with an N connector for applications requiring longer coax cable lengths.

### Vehicle Mount Whip Antenna

The vehicle mount whip antenna mounts directly to the roof of mobile vehicles and is weatherproof.

This 5 dBi gain whip mounts in a 3/4" hole on the roof of the vehicle.

The mount includes 17' of low loss coax terminated in a TNC connector.

# YAGI Antenna

For maximum range, a 14 dBi gain Yagi Antenna is available by special order. Please contact Rice Lake Weighing Systems for details.

# **Corner Reflector Antenna**

Corner reflector antennas are often the best choice for a wall mounted antenna. Rice Lake Weighing Systems offers a 14 dBi and a 9 dBi corner reflector.

### Patch Antenna

The patch antenna is for applications where the standard antenna is vulnerable to physical damage or outdoor applications. The patch antenna is mildly directional which requires more care in antenna placement for long range applications. Patch antennas are available by special order only. Please contact Rice Lake Weighing Systems for details.

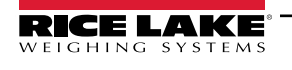

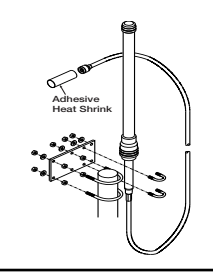

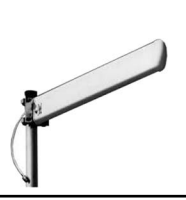

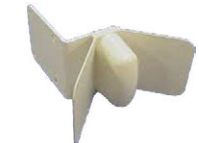

14 dBi Corner Reflector

9 dBi Corner Reflector

# 7.0 Optional Rugged Remote

The MSI-8004HD with an installed RF modem can be controlled with an optional Rugged Remote (PN 173014). The Rugged Remote is a transmit only device that can be used to perform basic scale functions. The range may vary up to 100 ft or more depending on room conditions and line of sight.

The RF modem in the MSI-8004HD must be configured to accept communication from the Rugged Remote, contact Rice Lake Weighing Systems for pairing requirements.

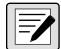

NOTE: A Rugged Remote is paired to an individual device and cannot be reprogrammed in the field.

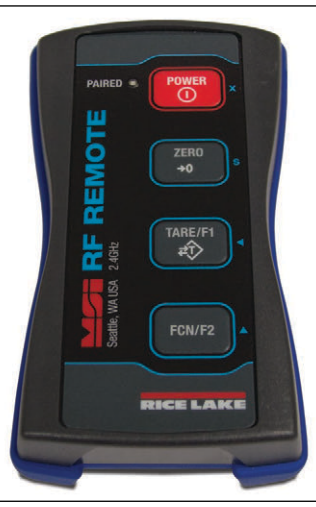

Figure 7-1. Rugged Remote

# 7.1 Operation

The Rugged Remote is paired to a single ScaleCore RF device and replicates the front panel buttons. Slight variations between each device's buttons will result in different operation in the Rugged Remote. See Table 7-1 for corresponding buttons for the Rugged Remote and the connected device.

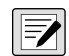

NOTE: The Rugged Remote can only be paired to a single ScaleCore device. Reprogramming to configure communication to a different ScaleCore device can only be performed at the factory or with the purchase of additional RF modems.

| Rugged Remote | MSI-8004HD  | Description |
|---------------|-------------|-------------|
| POWER         | 0<br>POWER  | Power       |
| ZERO          | S<br>ZERO   | Zero        |
| TARE/F1       | F1<br>UNITS | Function 1  |
| FCN/F2        | F2<br>CHAN  | Function 2  |

Table 7-1. Corresponding Buttons

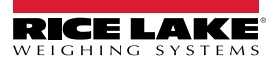

#### 7.1.1 Power

The Rugged Remote can be enabled to turn on and off the ScaleCore device it is paired remotely. The hold function must be enabled in the MSI-8004HD (Section 6.3 on page 54).

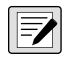

Press

NOTE: The Hold feature causes the device's modem to stay on and continuously draw from the battery, even when the device is turned off, resulting in decreased battery life.

#### 7.1.2 Zero

to remove small deviations in zero when the MSI-8004HD is unloaded (Section 3.2 on page 26).

This key is not programmable.

#### 7.1.3 Programmable Function Keys

Tare/F1 and FCN/F2 (pictures of buttons) are programmable in the MSI-8004HD. Function 1 is defaulted to Peak hold and Function 2 is defaulted to Test in the MSI-8004HD. See Section 4.3 on page 33 to configure the MSI-8004HD function keys for Rugged Remote operation.

### 7.2 Conflict and Jamming Considerations

It is important to understand that only one transmitter at a time can be activated within a reception area. While the transmitted signal consists of encoded digital data, only one carrier of any frequency can occupy airspace without conflict at any given time. This is not to say that there cannot be multiple remote controls for the unit, but rather that two cannot be used simultaneously.

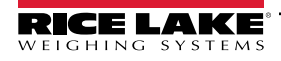

# 8.0 Maintenance

# 8.1 Troubleshooting

| Problem                                                                     | Possible Cause                                                          | Solution                                                                                                    |
|-----------------------------------------------------------------------------|-------------------------------------------------------------------------|----------------------------------------------------------------------------------------------------|
| The display is blank when the                                               | Discharged battery                                                      | Recharge the battery                                                                                                    |
| ne display is blank when the                                                | Defective battery                                                       | Replace the battery (factory replacement only)                                                                                                    |
| power buildin is pressed                                                    | Defective switch or circuit board                                       | Requires authorized service                                                                                                    |
| Display does not function                                                   | Improperly loaded software                                              | Reinstall the software                                                                                                    |
| properly/ Front panel buttons do                                            | Faulty circuit board                                                    | Requires authorized service                                                                                                    |
| not function normally/scale/Dyna-<br>Link not turns off                     | Loose connectors                                                        | Requires authorized service                                                                                                    |
| Does not respond to weight/ten-                                             | Out of calibration                                                      | Calibrate the unit                                                                                                    |
| sion changes                                                                | Faulty load cell                                                        | Replace the load cell                                                                                                    |
| Sion changes                                                                | Load cell connector                                                     | Check connectors and wires                                                                                                    |
| The display over ranges below                                               | Tared weight/tension is added to load to determine overload point       | Return to gross tension mode                                                                                                    |
| 100% of capacity                                                            | Zero requires adjustment                                                | Rezero the scale                                                                                                    |
| 100 % Of Capacity                                                           | Too much weight/tension has been zeroed                                 | Rezero the scale                                                                                                    |
|                                                                             | AZM (Auto 0) is turned off                                              | Turn AZM on                                                                                                    |
| The display drifts                                                          | Rapid temperature changes such as moving scale from indoors to outdoors | Wait until the scale temperature has stabilized                                                                                                    |
| The displayed weight/tansion                                                | Scale not zeroed before load is lifted                                  | Zero the scale with no load attached                                                                                                    |
| chewe e large error                                                         | lb/kg units causing confusion                                           | Select proper units                                                                                                    |
| shows a large error                                                         | Requires recalibration                                                  | Recalibrate the unit                                                                                                    |
|                                                                             | Excessive vibration                                                     | Increase filtering or increase <b>d</b> in Cal                                                                                                    |
| The display reading is not stable                                           | Excessive side loading                                                  | Improve load train symmetry                                                                                                    |
|                                                                             | Load cell faulty                                                        | Check load cell connections                                                                                                    |
| The display toggles between Error                                           | Load exceeds capacity                                                   | Reduce tension immediately                                                                                                    |
| and <i>Load</i>                                                             | Faulty load cell or wiring                                              | Check load cell and load cell wiring                                                                                                    |
| The display toggles between <i>Error</i> and <i>Button</i>                  | A key is stuck or is being held down                                    | Check switches for damage                                                                                                    |
| Weight is on the scale/Dyna-Link<br>and RF Remote Display does not<br>match | Units are not paired                                                    | See setting the RF Network address procedures                                                                                                    |
| Lo Batt is blinking                                                         | The battery is low                                                      | Recharge the battery                                                                                                    |
| Unit turns on, then immediately off                                         | The battery is low                                                      | Recharge the battery                                                                                                    |
|                                                                             | The system not stable                                                   | Wait for stable symbol L dt turn on                                                                                                    |
| l ne load will not zero                                                     | -                                                                       | Increase filtering for more stability                                                                                                    |
|                                                                             | Zero out of range                                                       | Zero range might be limited; Reduce the tension or use I are instead                                                                                                    |
| The load will not tare or total                                             | The system not stable                                                   | Wait for the stable symbol <b>a</b> to turn on, or if in a mechanically noisy crane, increase filtering or reduce the size of the scale increment d; It is also possible to increase the motion window; Contact Rice Lake Weighing Systems if there is a problem getting the MSI-8004HD to zero, tare or total due to stability issues |
| Setpoint lights blink                                                       | Set point is enabled and the trigger point has been reached             | Disable set points if they are not needed                                                                                                    |
| The manual total does not work                                              | A function key is not set to total                                      | Set up Func1 or Func2 for total                                                                                                    |
|                                                                             | Tension must be stable                                                  | Increase filtering for more stability                                                                                                    |
|                                                                             | Load must be stable                                                     | Wait for stable symbol <b>a</b> to turn on or increase filtering for more stability                                                                                                    |
| The auto total does not work                                                | Load thresholds are not reached                                         | Weight must exceed one percent of capacity for auto total to work; Weight must drop below 0.5% of capacity for additional weighments to register                                                                                                    |
| RTC does not stay updated when power is off                                 | Coin-cell battery may be spent                                          | Replace coin-cell battery (Section 8.6 on page 72)                                                                                                    |

Table 8-1. Troubleshooting

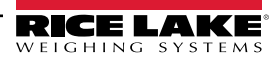

### 8.2 Error Codes

The ScaleCore Processor that is the heart of the MSI-8004HD Remote Display detects errors and generates error codes to aid in troubleshooting.

| Error Code     | Definition     | Comment                                                                             |
|----------------|----------------|-------------------------------------------------------------------------------------|
| LcOFF          | LC Disabled    | A Load cell was not enabled                                                         |
| 2CAL           | In Cal         | The system is in calibration mode;<br>Do not send commands unrelated to calibration |
| unERL          | Not Calibrated | System has not been calibrated                                                      |
| Error<br>LoAd  | Overload       | Tension/Weight exceeds set capacity +9 d or load cell is damaged or disconnected    |
| Error<br>undLd | Underloaded    | Tension/weight is more than 20% negative or load cell is damaged or disconnected    |

Table 8-2. Error Codes

### 8.3 Service Counters

WARNING: Service Counters are important safety warning features for the MSI Brand of Rice Lake Weighing Systems and can only be reset at the factory by personnel from MSI. As part of the reset process, the service technician will perform a thorough load train inspection to ensure user safety and confirm that the product is ready to be returned for regular service.

Reference the Crane Scale Safety and Periodic Maintenance Manual (PN 153105) for proper loading techniques to improve the safety and longevity of your MSI Overhead Weighing Product. This publication is available for download at <a href="http://www.ricelake.com">www.ricelake.com</a>.

All Rice Lake RF linked scales/Dyna-Link 2 maintain two service counters for safety.

- The first counter (LFEnE) counts lifts above 25% of capacity
- The second counter (DLCnL) counts the number of times the RF linked scale has been overloaded

These counters warn the user to inspect the load train after a number of overloads or a long term frequency of high capacity lifts. Power up will be interrupted when the lift counter exceeds 16383 lifts or the overload counter exceeds 1023 overloads. Inspect the load train then push any key to continue operation.

This feature is only available on MSI-8004HD Software release 2.00 and above. Service counters are available on the Scale/Dyna-Link front panel test function.

#### 8.3.1 Access the Service Counters

Use the following steps to access the service counters.

- 1. Program an **F-key** to *EE5E* (Section 4.3 on page 33).
- 2. Press **Fx-Test** and then immediately press **F1** again. The following items display:
  - LFEnE will display briefly, followed by the number of lifts
  - DLEnE displays briefly, followed by the number of times the weight has exceeded capacity
  - E-ERL and its value is displayed
  - · The unit returns to the weighing mode

NOTE: F1 must be pressed, if the Test function is set to F1, it will need to be pressed twice.

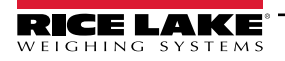

# 8.4 Mechanical Dimensions

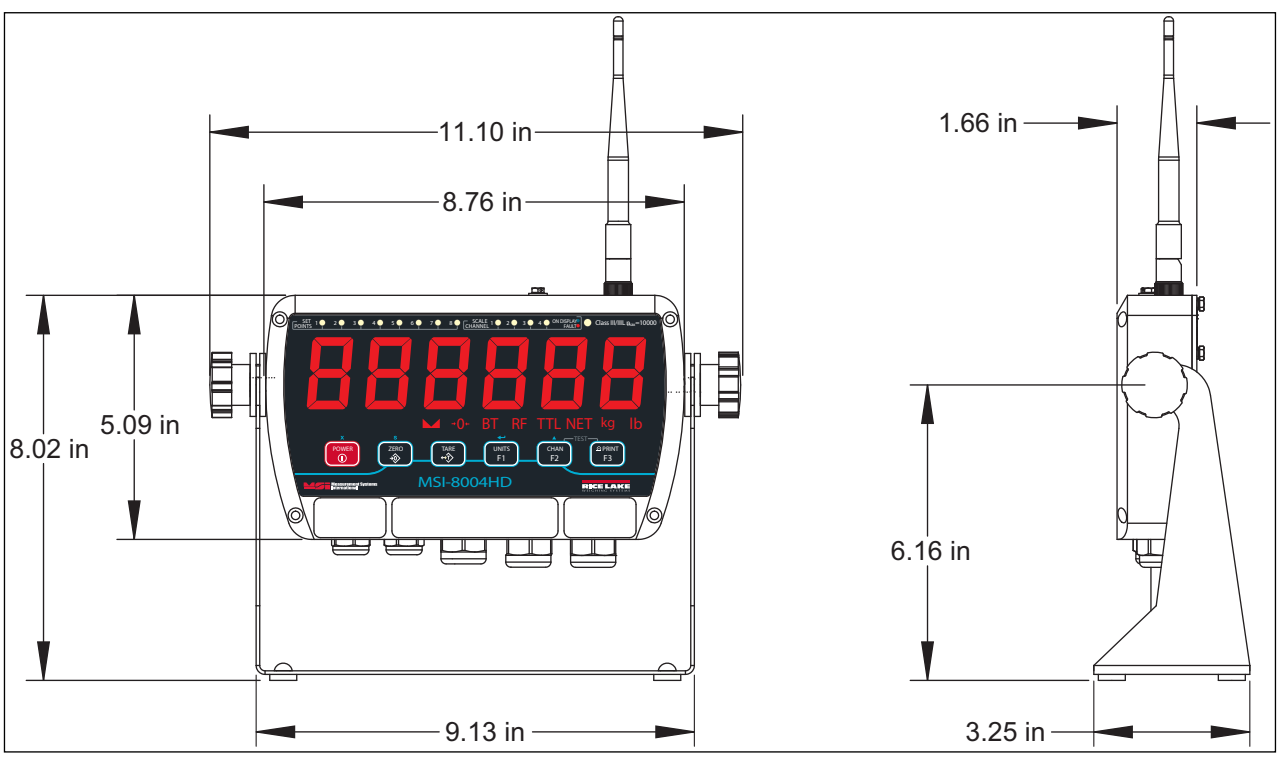

Figure 8-1. Mechanical Dimensions

# 8.5 Firmware Update

Updating firmware in the MSI-8004HD requires the following:

DCE serial cable (PN 150964, or build per DCE cable schematic)

PC with a terminal program (Teraterm Pro is recommended)

USB to serial converter (if the PC does not have standard RS-232 serial ports)

Ensure the driver for the USB converter is properly installed, and that the terminal program is set up for the proper communications port.

The latest firmware code is available from the Rice Lake Weighing Systems technical support and can be emailed upon request. The firmware version is displayed when the MSI-8004HD is turned on as **01-04** (versions will vary). *MSI-8004HD* firmware updates do not require a recalibration of the connected scale. Consult the version release notes for information regarding the updated code.

- 1. Set up the terminal serial port to 8 data bits, no parity, 1 stop bit, 38400 BAUD, XON/XOFF (flow control).
- 2. Connect the MSI-8004HD to a PC using an appropriate serial cable and serial to USB adapter cable.
- 3. Establish a connection between the MSI-8004HD and PC through the terminal program (Teraterm).
- 4. Optional step: Test that there is a connection by typing {00FF01?}. If the connection is good the *MSI-8004HD* will respond with {000001r2;0;01E02;2011-07-08;11:05} or something similar.
- 5. On the terminal keyboard, type {ffff09=0199}. The MSI-8004HD shuts off.
- 6. Press ( to turn the unit on again. The following menu should display.

MSI-8004HD RF Remote Display SCALECORE2 BOOT LOADER Ver. xx-xx (c) Date, Time

- (u) Download and program application code (the bootloader version may vary)
- (q) Query app code info

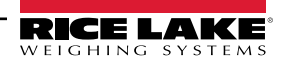

- (g) Execute app code
- (r) Refresh

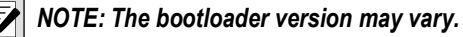

7. Type **u**.

Terminal should display:

Send File NOW, or press ^ to abort:

8. Send the .prg file using the file send feature of the terminal program. The character # will tick away as the ScaleCore programs.

9. After the file is received, the terminal displays *Completed*. Then the boot menu displays again.

MSI-8004HD Rice Lake MSI SCALECORE3 BOOT LOADER Ver. xx-xx (c) Date, Time

- (u) Download and program application code (the bootloader version may vary)
- (q) Query app code info
- (g) Execute app code
- (r) Refresh
- 10. Optional step: send **q** to check the program. The ScaleCore will respond with a message that details the 32b checksum, the product ID and version, and the Application Code version number in the following form:

Computed Signature 76F481D8 Received Signature 76F481D8 Product ID 07 MSI-8000 product family Product Version ID 00 Optional features code App Code Version xx-xx Firmware version number

If the CRC Signature does not match, go back to step 4 and try again.

11. Send an **r** to restore the boot menu.

MSI-8004HD Rice Lake MSI SCALECORE3 BOOT LOADER Ver. xx-xx (c) Date, Time

- (u) Download and program application code
  - (your bootloader version may vary)
- (q) Query app code info
- (g) Execute app code
- (r) Refresh
- 12. Send a g. The MSI-8004HD should start.

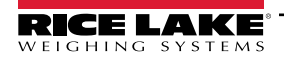

# 8.6 Coin-Cell Battery Replacement

The RTC utilizes a CR2032 coin-cell battery to maintain time and date while the MSI-8000HD is disconnected from a power supply. If the MSI-8004HD no longer updates the time and date while the power is disconnected from a power supply, the battery may need to be replaced. Battery life is expected to be over 15 years with a fresh battery.

To replace the coin-cell battery, the circuit board must be detached from the mounting bracket.

- 1. Disconnect the power cable from the power source.
- 2. Remove the 8 hex screws on the back of the MSI-8004HD with a 1/4 in socket wrench.
- 3. Remove the rear cover.
- 4. Carefully remove the coin-cell battery from the battery holder with a small flathead screw driver.

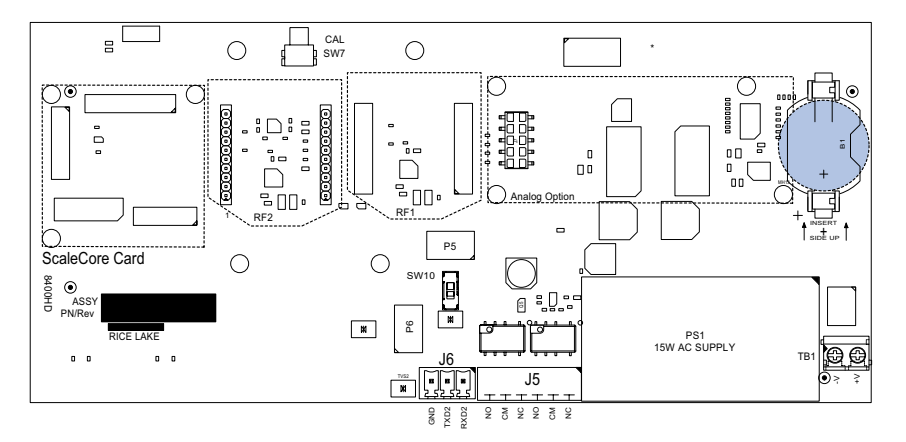

Figure 8-2. Coin-Cell Battery Location

IMPORTANT: Attempting to directly lift the coin-cell battery without a screwdriver could result in pulling the battery holder off of the circuit board. If the battery holder is pulled off of the circuit board, the entire board must be replaced.

- 5. Replace the battery in the holder with the positive side facing up.
- 6. Ensure that the gasket is seated directly in the channel.
- 7. Replace the rear cover, ensuring that the gasket is seated directly in the channel.
- 8. Torque the 8 hex screws on the back cover to 12-15 in-lbs.

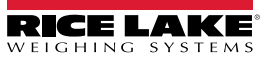
# **Specifications** 9.0

## Power

90 to 267 VAC, 9 to 36 VDC, 18 to 72 VDC, 120 to 300 VDC

# **Excitation Voltage**

4.8 V current limited and over-voltage protected

# Functions

Peak hold, high resolution, total, view total, net/gross, units switching

Units Pounds, kilograms

Channels

1, 2, 3, 4, TTL

## **RF Remote Channels**

Up to four remote sensors, monitored individually, in pairs, or sum all (non-A/D version only) (when used with TranSend)

## Service Counters

A/D version only

A/D inputs Two independent or summing load cell inputs

## Relays

Two 5 V coil, 250 VAC, 5 A relays Up to eight relays with optional Extended Relay Kit

Filtering Off, Low, Hi-1, Hi-2

**RF Radio Link** 

2.4 GHz 802.15.4, optional second channel for Serial RF, 802.11 Wi-Fi

# **RF Effective Range**

Typically 100 to 300 ft, line of sight; for longer range consult factory

## **Communication Ports**

Two RS-232 hard wired communication ports Optional wired Ethernet

Annunciators

Stable, COZ, BT, RF, TTL, NET, kg, lb function LEDs

Channels: 1, 2, 3, 4, Setpoints 1 to 8

Display Six-digit, 1.5 in (38 mm) LED display with red/green/orange coloring

# **Keys/Buttons**

On/Off, Zero, Tare, Print and two user-defined keys

# **Operating Temperature**

Operating: -40° to 140°F (-40° to 60°C) Certified: 23° to 104°F (-5° to 40°C)

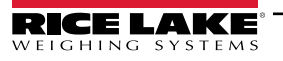

# **Rating/Material**

NEMA Type 4, IP66 milled anodized aluminum with o-ring gaskets

#### Warranty

One-year limited

## Approvals

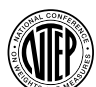

Approved

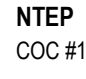

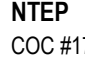

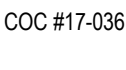

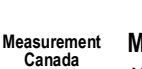

**Measurement Canada** AM-6068

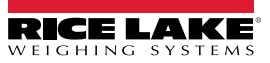

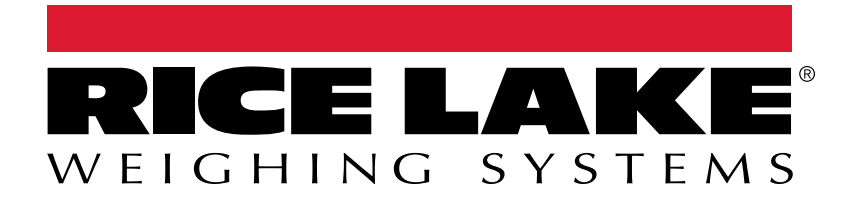

© Rice Lake Weighing Systems Content subject to change without notice. 230 W. Coleman St. • Rice Lake, WI 54868 • USA USA: 800-472-6703 • International: +1-715-234-9171

www.ricelake.com